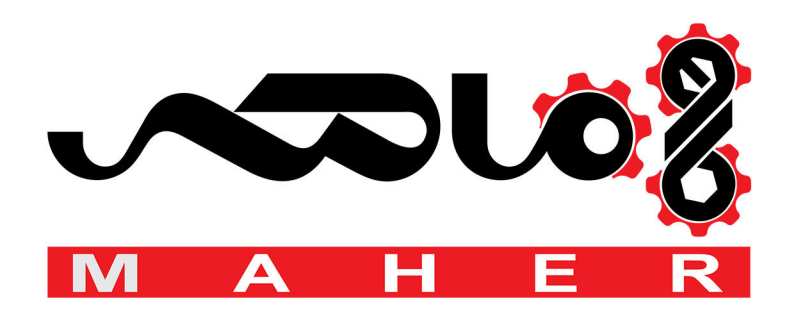

# **User's Manual**

ACS 300

ACS 300 Frequency Converters for Speed Control of 0.55 to 11 kW Squirrel Cage Motors

ACS 300 Frequency Converters for Speed Control of 0.55 to 11 kW Squirrel Cage Motors

**User's Manual** 

3AFY 61229965 R0225 EN Effective: 1.7.1996 Valid from software version CDS02E.1 / CDH02E.1

© 1996 ABB Industry Oy. All Rights Reserved.

| Overview           | This chapter<br>when installir<br>neglected, ph<br>occur to the f<br>equipment. T<br>attempting ar                                                                                                    | states the safety instructions which must be followed<br>ng, operating and servicing the ACS 300. If<br>hysical injury and death may follow, or damage may<br>frequency converter, the motor and driven<br>The material in this chapter must be studied before<br>hy work on or with the unit. |
|--------------------|----------------------------------------------------------------------------------------------------|----------------------------------------------------------------------------------------------------|
| Warnings and Notes | This manual distinguishes two sorts of safety instructions.<br>Warnings are used to inform of conditions which can, if proper<br>steps are not taken, lead to a serious fault condition, physical<br>injury and death. Notes are used when the reader is required to<br>pay special attention or when there is additional information<br>available on the subject. Notes are less crucial than warnings, but<br>should not be disregarded. |                                                                                                    |
| Warnings           | Readers are informed of situations that can result in serious physical injury and/or serious damage to equipment with the following symbols:                                                                                                    |                                                                                                    |
|                    |                                                                                                    | <b>Dangerous Voltage Warning</b> warns of situations<br>in which a high voltage can cause physical injury<br>and/or damage equipment. The text next to this<br>symbol describes ways to avoid the danger.                                                                                      |
|                    | $\bigwedge$                                                                                                    | <b>General Warning</b> warns of situations which can<br>cause physical injury and/or damage equipment<br>by means other than electrical. The text next to<br>this symbol describes ways to avoid the danger.                                                                                   |

Notes

Readers are notified of the need for special attention or additional information available on the subject with the following symbols:

| CAUTION! | Caution emphasises a matter in order to draw |
|----------|----------------------------------------------|
|          | special attention to it.                     |

| Note! | Note gives additional information or points out |
|-------|-------------------------------------------------|
|       | more information available on the subject.      |

General Safety Instructions

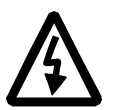

These safety instructions are intended for all work on the ACS 300.

**WARNING!** All electrical installation and maintenance work on the ACS 300 should be carried out by qualified electricians.

The ACS 300 and adjoining equipment must *always* be properly earthed.

# The motor and all accessories must be earthed through ACS 300.

All the ACS 300 units include capacitors connected between the main circuit and the frame. These capacitors increase the earth leakage current through the PE connector to the mains and may cause some fault current circuit breakers to function.

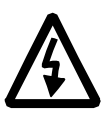

Do not attempt any work on a powered ACS 300. After switching off the mains, always allow the intermediate circuit capacitors 5 minutes to discharge before working on the frequency converter, the motor or the motor cable. It is good practice to check (with a voltage indicating instrument) that the frequency converter is in fact unpowered before beginning work.

The ACS 300 motor cable terminals are at a dangerously high

ACS 300 User's Manual

voltage when mains power is applied regardless of motor operation.

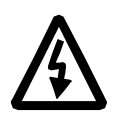

There can be dangerous voltages inside the ACS 300 from external control circuits when the ACS 300 mains power is shut off. Exercise appropriate care when working with the unit. Negligence to these instructions can cause physical injury and death.

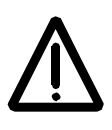

**WARNING!** The ACS 300 may introduce electric motors, drive train mechanisms and driven machines to an extended operating range. It should be confirmed that all equipment is suitable for these conditions.

All insulation tests must be carried out with the ACS 300 disconnected from the cabling. Operation outside the rated capacities should not be attempted.

Negligence to these instructions can result in permanent damage to the ACS 300.

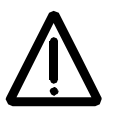

**WARNING!** Certain parameter settings and external control signals may cause the ACS 300 to start up automatically after an input power failure.

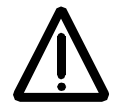

The motor rotational direction can be locked to forward only by using the DIR parameter. See page 67 for more details.

Mechanical faults on the motor, power failure or other faults may cause stoppages. Correcting the fault may cause the motor to restart. Take all necessary precautions to ensure personnel safety and to avoid damage to equipment and property before motor restart.

A supply disconnecting device shall be installed in each supply, by which the electric parts of ACS 300 can be separated from the mains network during installation and maintenance work. Isolator must be load switch type according to EN 60947-3 class B to meet the European Union Directives or the type which switches off the loaded circuit by means of auxiliary contact opening main contacts of switch. The supply disconnecting device shall be locked to open position while installation and maintenance work is going on.

Emergency StopEmergency stop devices shall be installed at each operator<br/>control station and at other operating stations where emergency<br/>stop may be required. Pressing the Stop key on the Control Panel<br/>of ACS 300 does not generate an emergency stop of the motor<br/>and does not separate the drive from dangerous potential.

ACS 300 User's Manual

vi

|                                                | Information given h<br>Frequency Conver<br>information may no<br>Converters or for A<br>than R0225.                                                                                                    | nere is applicable of<br>ter with which this<br>ot be applicable for<br>ACS 300 User´s Ma | only for the ACS 300<br>information is attached. This<br>r other ACS 300 Frequency<br>anuals with later revisions |
|------------------------------------------------|----------------------------------------------------------------------------------------------------|-------------------------------------------------------------------------------------------|----------------------------------------------------------------------------------------------------|
| Electromagnetic                                | This information is                                                                                                    | valid for the produ                                                                       | ucts with CE marking.                                                                                             |
| Compatibility, EMC                             | Electromagnetic Compatibility (EMC), Directive 89/336/EEC, as Amended by 93/68/EEC                                                                                                    |                                                                                           |                                                                                                    |
|                                                | The frequency converters of series ACS 300 are in conformity<br>with the harmonised standards as specified below and followin<br>the provisions of this Directive, provided that the installation of<br>the converter is done according to instructions and requiremen<br>given in this User's Manual:                                                                                           |                                                                                           |                                                                                                    |
|                                                | Mechanical installa<br>Power Connection<br>Control Connection                                                                                                    | ation, Chapter 2<br>s, Chapter 3<br>ns, Chapter 4                                         |                                                                                                    |
| ACS 301 Frame Size R1<br>ACS 311 Frame Size R0 | The converters with type codes ACS 301-1P6-3,<br>ACS 301-2P1-3, ACS 301-2P7-3, ACS 301-4P1-3, ACS 301-<br>4P9-3, ACS 301-6P6-3, ACS 301-2P1-1 (1-phase), ACS 301-<br>2P7-1 (1-phase), ACS 301-4P1-1 (1-phase) as well ACS 311-<br>1P1-1 and ACS 311-1P6-1 used in the connection of an externa<br>RFI Filter, type DUCATI S-492-10 are in conformity with the<br>following harmonised standards: |                                                                                           |                                                                                                    |
|                                                | EN 50081-1: 1992                                                                                                    | EMC, Emission                                                                             | Residential, commercial and light industry                                                                        |
|                                                |                                                                                                    |                                                                                           |                                                                                                    |

ACS 300 User's Manual

vii

| EN 50081-2: 1993 | EMC, Emission | Industrial environment |
|------------------|---------------|------------------------|
| EN 50081-2: 1995 | EMC, Immunity | Industrial environment |

The converter can be used in residential, commercial and light industrial or industrial electromagnetic environments.

### ACS 301 Frame Size R2 The converters with type codes ACS 301-8P7-3,

ACS 301-012-3 and ACS 301-016-3 are in conformity with prEN 61800-3: Adjustable speed electrical power drive systems - Part 3: EMC product standard including specific test methods 1995 approved at voting 15.03.1996 to use in first environment class conditions marketed in the restricted distribution mode as well as in the second environment conditions.

# ACS 311The Converters of Series ACS 311 (without RFI-filter) are in<br/>conformity with the following harmonised standard

|--|

The converters are not EMC compliant as such concerning electromagnetic emissions.

CE marking in these converters refer to Low Voltage Directive (73/23/EEC, as amended 93/68/EEC) only.

*Low Voltage Directive* Low Voltage Directive 73/23/EEC, as amended by 93/68/EEC.

ACS 300 Frequency Converters including all types, as specified in User's Manual, Tables 1-1 and 1-2, are in conformity with the following harmonised standard:

EN 60204-1, October 1992, following the provisions of this Directive with the exceptions per following Clauses of EN 60204-1:

viii

ACS 300 User's Manual

| Clause 5.3.1   | Supply disconnecting (isolating) device<br>- manufacturer of the machine is responsible of the installation<br>- please, refer to Chapter "Safety Instructions" |
|----------------|----------------------------------------------------------------------------------------------------|
| Clause 6.2.1   | Protection by enclosures<br>- degree of protection is chosen according to the place of use<br>- please refer to Chapter 9 "Environmental Limits"                |
| Clause 9.2.2   | Stop functions<br>- manufacturer of the machine is responsible of the installation<br>- please, refer to Chapter "Safety Instructions"                          |
| Clause 9.2.5.4 | Emergency stop - manufacturer of the machine is responsible of the installation - please, refer to Chapter "Safety Instructions"                                |
| Clause 13.3    | Degrees of protection<br>- degree of protection is chosen according to the place of use<br>- please, refer to Chapter 9 "Environmental Limits"                  |

Machinery Directive

Machinery Directive 89/392/EEC, Art. 4.2 and Annex II, Sub B.

ACS 300 Frequency Converters including all types, as specified in User's Manual, Tables 1-1 and 1-2

- are intended to be incorporated into machinery to constitute machinery covered by this Directive, as amended
- do therefore not in every respect comply with the provisions of this Directive
- the following clauses of harmonised standards have been applied:

| EN 60204-1: October 1992 | with exceptions as described in the connec- |
|--------------------------|---------------------------------------------|
|                          | tion of Low Voltage Directive (see above)   |

• the following clauses of technical standards and specifications have been used:

| EN 60529: 1991    |                                                        |
|-------------------|--------------------------------------------------------|
| IEC 664-1: 1992   | Installation Category III, Pollution Degree 2          |
| IEC 721-3-1: 1987 | Combination of classes 1K4/1Z2/1Z3/1Z5/1B2/1C2/1S3/1M3 |
| IEC 721-3-2: 1985 | Combination of classes 2K4/2B2/2C2/2S2/2M3             |
| IEC 721-3-3: 1987 | Combination of classes 3K3/3Z2/3Z4/3B1/3C2/3S2/3M1     |

Furthermore it is not allowed to put the equipment into service until the machinery into which it is to be incorporated or of which it is to be a component has been found and declared to be in conformity with the provisions of this Directive and with national implementing legislation, i.e. as a whole, including ACS 300 frequency converters.

ACS 300 User's Manual

x

### Safety Instructions

| Dverview                    | iii |
|-----------------------------|-----|
| Varnings and Notes          | iii |
| General Safety Instructions | iv  |
| mergency Stop Devices       | vi  |

### Product Conformity in EEA

| Electromagnetic Compatibility, EMC          | vii  |
|---------------------------------------------|------|
| ACS 301 Frame Size R1 ACS 311 Frame Size R0 | vii  |
| ACS 301 Frame Size R2                       | /iii |
| ACS 311                                     | /iii |
| Low Voltage Directive                       | /iii |
| Machinery Directive                         | ix   |

#### Table of Contents

### Chapter 1 - Overview of This Manual

| verview                          | . 1 |
|----------------------------------|-----|
| tended Audience                  | . 1 |
| ow to Use This Manual            | . 1 |
| mitation of Liability            | . 2 |
| elivery Checks                   | . 3 |
| entification Labels              | . 4 |
| eneral Information About ACS 300 | . 6 |

### Chapter 2 - Mechanical Installation

| ooling                           | 11 |
|----------------------------------|----|
| lounting                         | 2  |
| lounting the ACS 300 1           | 2  |
| MC                               | 13 |
| lounting the Optional RFI Filter | 13 |

### Chapter 3 - Power Connections

| ins Cable          | 15 |
|--------------------|----|
| tor Cable          | 17 |
| ake Cable          | 17 |
| 1C                 | 17 |
| ulation Checks     | 21 |
| rminal Connections | 21 |

### Chapter 4 - Control Connections

| Control Cables.               | <br>23 |
|-------------------------------|--------|
| EMC                           | <br>23 |
| Input/output Option Selection | <br>27 |

### Chapter 5 - Start-up

| Flowchart Commissioning Checklist | 37 |
|-----------------------------------|----|
| Checking the Parameters           | 38 |

### Chapter 6 - Control and Parameter Logic

| Control Panel   | 39 |
|-----------------|----|
| Panel Operation | 41 |
| Parameter Logic | 44 |

### Chapter 7 - Drive Parameters

| age 1 parameters | . 5 | 51 |
|------------------|-----|----|
| age 2 parameters | . 5 | 64 |
| age 3 parameters | . 7 | '1 |
| age 4 parameters | . 7 | 6  |

### Chapter 8 - Fault Tracing

| Fault Indications | 77 |
|-------------------|----|
| Fault Resetting   | 77 |
| Fault Memory      | 77 |
| Fault Tracing     | 78 |

### Chapter 9 - Technical Data

| Mains Connection             | 83 |
|------------------------------|----|
| Motor Connection             | 83 |
| Environmental Limits         | 84 |
| External Control Connections | 84 |
| Protection                   | 86 |
| Accessories                  | 86 |

ACS 300 User's Manual

| Overview               | This chapter describes the purpose and the contents of this manual and explains the conventions used within. This chapter also identifies the intended audience and lists the related documentation.                                                                                                    |  |  |  |  |  |
|------------------------|----------------------------------------------------------------------------------------------------|--|--|--|--|--|
|                        | The purpose of this manual is to provide you with the information<br>necessary to install, start-up, operate and service an ACS 300<br>frequency converter. This manual also describes features and<br>functions of the frequency converter, as well as requirements for<br>external control connections, cabling, cable sizes and routing. |  |  |  |  |  |
| Intended Audience      | This manual is intended for those who are responsible for installing, commissioning and servicing the ACS 300 frequency converter. The audience is expected to:                                                                                                    |  |  |  |  |  |
|                        | <ul> <li>Have a basic knowledge of physical and electrical<br/>fundamentals, electrical wiring practices, electrical<br/>components and electrical schematic symbols.</li> </ul>                                                                                                    |  |  |  |  |  |
|                        | <ul> <li>Have no prior experience of ABB products.</li> </ul>                                                                                                    |  |  |  |  |  |
|                        | <ul> <li>Have no prior experience of the ACS 300 family.</li> </ul>                                                                                                    |  |  |  |  |  |
|                        | <ul> <li>Have no prior experience of installing, commissioning,<br/>operating and servicing the ACS 300.</li> </ul>                                                                                                    |  |  |  |  |  |
|                        | With the help of this manual you will be able to install, start-up operate and service the ACS 300.                                                                                                    |  |  |  |  |  |
| How to Use This Manual | Safety instructions are at the beginning of this manual. In this chapter the general instructions are stated and various warnings and notations are described.                                                                                                    |  |  |  |  |  |

ACS 300 User's Manual

|                         | <i>Chapter 1 - Introduction to This Manual,</i> the chapter you are reading now, contains general information on the purpose and contents of this manual.                                                                                                    |
|-------------------------|----------------------------------------------------------------------------------------------------|
|                         | <i>Chapter 2 - Mechanical Installation,</i> describes the requirements and instructions for the mechanical mounting of ACS 300 and the control panel.                                                                                                    |
|                         | <i>Chapter 3 - Power Connections,</i> describes the correct way of connecting earthing, input power, motor cable and control cable.                                                                                                    |
|                         | <i>Chapter 4 - Control Connections,</i> describes how ACS 300 can be controlled by the control panel or by external control signals.                                                                                                    |
|                         | <i>Chapter 5 - Commissioning,</i> includes safety precautions, start-up check list and keypad control tests.                                                                                                    |
|                         | <i>Chapter 6 - Control and Parameter Logic,</i> describes how to use the control panel.                                                                                                    |
|                         | <i>Chapter 7 - Drive Parameters,</i> lists and explains the drive parameters.                                                                                                    |
|                         | <i>Chapter 8 - Fault Tracing,</i> describes ACS 300 fault indications, fault memory and how to trace faults.                                                                                                    |
|                         | <i>Chapter 9 - Technical Data,</i> lists ACS 300 technical specifications and other useful data.                                                                                                    |
| Limitation of Liability | IN NO EVENT SHALL ABB, ITS SUPPLIERS OR<br>SUBCONTRACTORS BE LIABLE FOR SPECIAL, INDIRECT,<br>INCIDENTAL OR CONSEQUENTIAL DAMAGES, WHETHER<br>IN CONTRACT, GUARANTEE, TORT, NEGLIGENCE, STRICT<br>LIABILITY OR OTHERWISE, including, but not limited to loss of<br>profits or revenue, loss of use of the Equipment or any associated<br>equipment, cost of capital, cost of substitute equipment, facilities<br>or services, downtime costs, delays, or claims of customers of<br>the Purchaser or other third parties for such or other damages.<br>ABB's liability on any claim whether in contract, warranty,<br>negligence, tort, strict liability, or otherwise for any loss or |

ACS 300 User's Manual

damage arising out of, connected with, or resulting from the contract or the performance or breach thereof, or from the design, manufacture, sale, delivery, resale, repair, replacement, installation, technical direction of installation, inspection, operation or use of any equipment covered by or in connection therewith, shall in no case exceed the purchase price allocable to the Equipment or part thereof or services which give rise to the Claim.

All clauses of action against ABB arising out of or relating to the contract or the performance or breach hereof shall expire unless brought within one year of the time of accrual thereof.

In no event, regardless of cause, shall ABB assume responsibility for or be liable for penalties or penalty clauses of any description or for indemnification of customer or others for costs, damages, or expenses each arising out of or related to the goods or services of the order.

**Your local distributor** or **ABB office** may hold different guarantee details, which are specified in the sales terms, conditions, or guarantee terms. These terms are available at request.

If you have any questions concerning your ABB frequency converter, please contact the local distributor or ABB office. The technical data, information and specifications are valid at the time of printing. The manufacturer reserves the right to modifications without prior notice.

**Delivery Checks** Please verify that the delivery is complete and correct, when you receive the ACS 300. Verify also that the frequency converter is undamaged. In the event of damage, please contact the insurance company involved or the supplier. If the delivery is not in compliance with the order, please contact the supplier immediately.

### Chapter 1 - Overview of This Manual Identification Labels

#### Type Designation

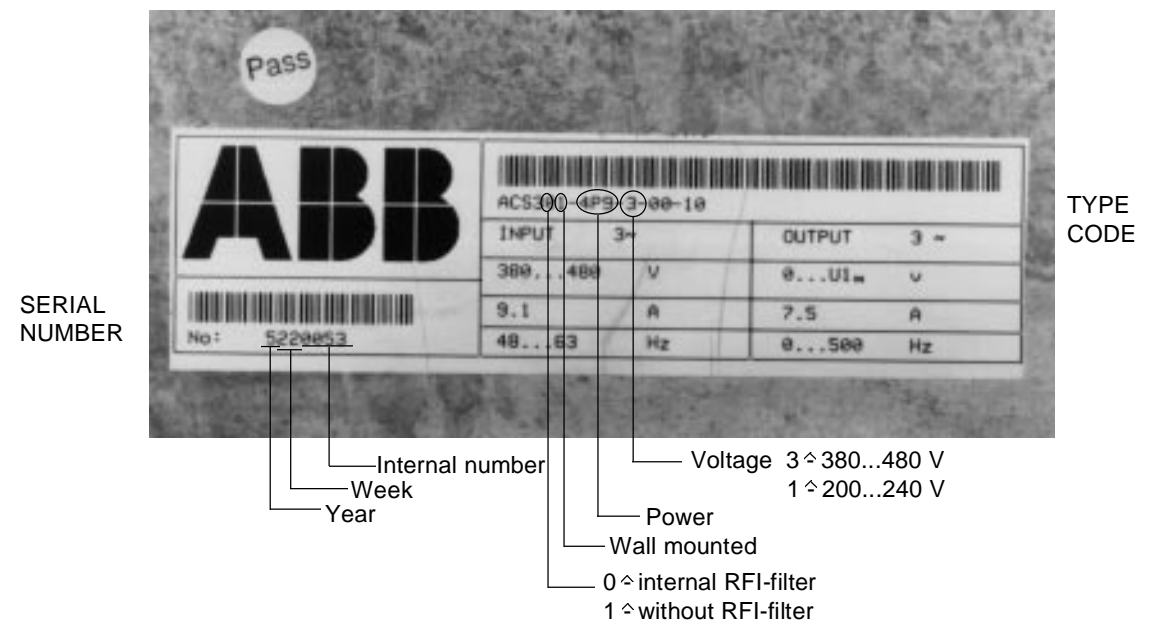

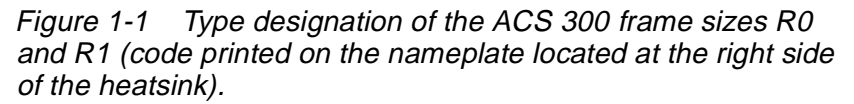

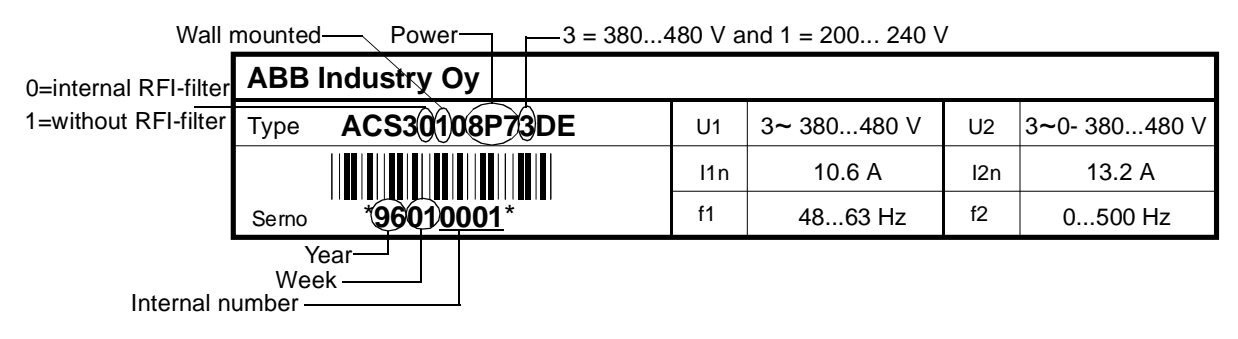

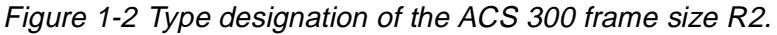

4

ACS 300 User's Manual

ACS 300 is always delivered with the panel replacement cover. Enclosure class is IP 21 (with top cover attached).

Manufacturing date is determined by unit's serial number in the name plate. First digit shows the last figure of the year. Digits two and three tell the manufacturing week. For example 5220053 where 5 means 1995 and 22 manufacturing week and the rest of the digits are for internal use.

*Inspection Labels* Every ACS 300 has a Pass sticker to show that it is inspected and qualified.

ACS 300 User's Manual

General Information About ACS 300

Overview of ACS 300 Product Family

ACS 300 is a PWM frequency converter using the latest technology. Concept ACS 300 refers to ACS 300 product family. There are options available besides the basic unit. For instance control panel, IP 65 set, serial communication set, braking resistor, braking chopper and chokes. Ask for related documents.

The ACS 300 must always be connected to a three phase motor.

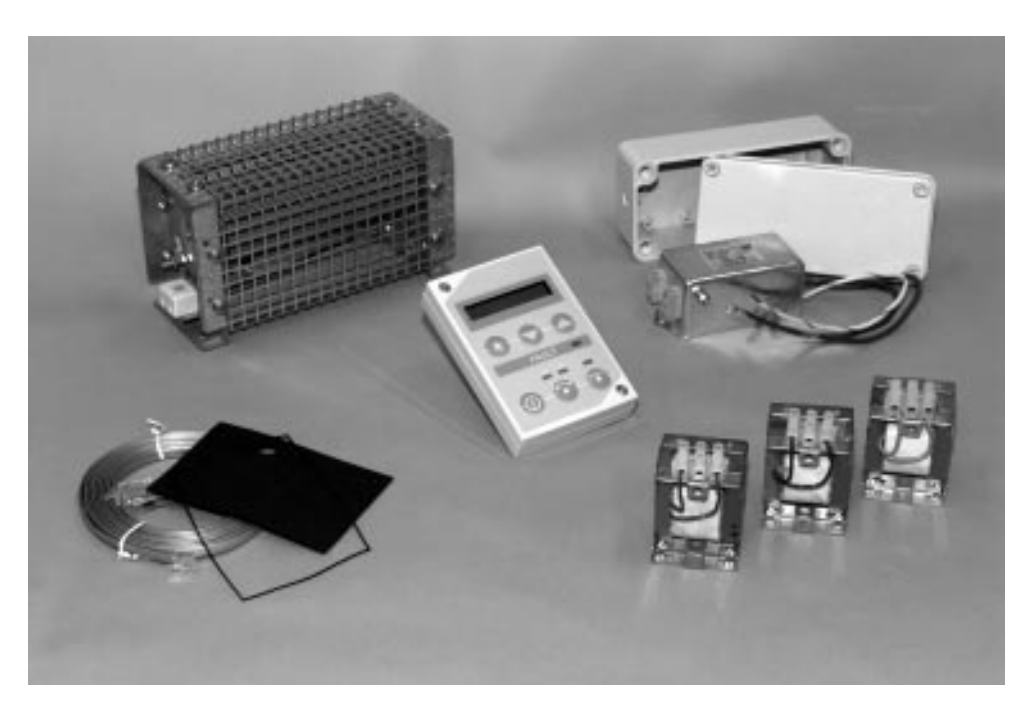

Figure 1-3 ACS 300 options.

ACS 300 User's Manual

#### **Type Series**

|                                   |       | Rated input<br>current <sup>2)</sup> |                               | Output current                         |                                                                          | Maximum                                     |                |
|-----------------------------------|-------|--------------------------------------|-------------------------------|----------------------------------------|--------------------------------------------------------------------------|---------------------------------------------|----------------|
| Type<br>designation <sup>3)</sup> | Frame | 1-phase<br>I <sub>1</sub> [A]        | 3-phase<br>I <sub>1</sub> [A] | Rated<br>current<br>I <sub>N</sub> [A] | Short-term<br>overload<br>current<br>I <sub>OVER</sub> [A] <sup>1)</sup> | rated motor<br>power<br>P <sub>N</sub> [kW] | Weight<br>[kg] |
| ACS 311-1P1-1                     | R0    | 6.6                                  | -                             | 3.0                                    | 4.5                                                                      | 0.55                                        | 3.1            |
| ACS 311-1P6-1                     | R0    | 8.9                                  | -                             | 4.3                                    | 6.5                                                                      | 0.75                                        | 3.1            |
| ACS 301-2P1-1                     | R1    | 12.2                                 | -                             | 5.5                                    | 8.3                                                                      | 1.1                                         | 4.6            |
| ACS 311-2P1-1                     | R1    | 12.2                                 | 8.4                           | 5.5                                    | 8.3                                                                      | 1.1                                         | 4.6            |
| ACS 301-2P7-1                     | R1    | 15.7                                 | -                             | 7.1                                    | 10.7                                                                     | 1.5                                         | 4.6            |
| ACS 311-2P7-1                     | R1    | 15.7                                 | 9.8                           | 7.1                                    | 10.7                                                                     | 1.5                                         | 4.6            |
| ACS 301-4P1-1                     | R1    | 22.4                                 | -                             | 10.7                                   | 13.0                                                                     | 2.2                                         | 4.6            |
| ACS 311-4P1-1                     | R1    | 22.4                                 | 12.9                          | 10.7                                   | 13.0                                                                     | 2.2                                         | 4.6            |
| ACS 3_1-4P9-1                     | R2    | -                                    | 10.6                          | 13.2                                   | 19.8                                                                     | 3.0                                         | 13.0           |
| ACS 3_1-6P6-1                     | R2    | -                                    | 14.4                          | 18.0                                   | 27.0                                                                     | 4.0                                         | 13.0           |
| ACS 3_1-8P7-1                     | R2    | -                                    | 21.0                          | 24.0                                   | 27.0                                                                     | 5.5                                         | 13.0           |

Table 1-1 ACS 300 frequency converter types for 50 Hz and 60 Hz supplies. Mains supply 200 to 240 V.

<sup>1)</sup>Allowed for one minute every ten minutes at 50 °C ambient.

<sup>2)</sup>The impedance of mains supply affects the input current.

<sup>3)</sup>The single underline (\_) in the type designation stands for "0" or "1".

|                                   |       | Rated                                                           | Output                                 | t current                                                                | Movingung                                               |                |  |
|-----------------------------------|-------|-----------------------------------------------------------------|----------------------------------------|--------------------------------------------------------------------------|---------------------------------------------------------|----------------|--|
| Type<br>designation <sup>3)</sup> | Frame | input<br>current <sup>2)</sup><br>3-phase<br>I <sub>1</sub> [A] | Rated<br>current<br>I <sub>N</sub> [A] | Short-term<br>overload<br>current<br>I <sub>OVER</sub> [A] <sup>1)</sup> | permissible rated<br>motor power<br>P <sub>N</sub> [kW] | Weight<br>[kg] |  |
| ACS 3_1-1P6-3                     | R1    | 3.0                                                             | 2.5                                    | 3.8                                                                      | 0.75                                                    | 4.6            |  |
| ACS 3_1-2P1-3                     | R1    | 3.9                                                             | 3.2                                    | 4.8                                                                      | 1.1                                                     | 4.6            |  |
| ACS 3_1-2P7-3                     | R1    | 5.0                                                             | 4.1                                    | 6.2                                                                      | 1.5                                                     | 4.6            |  |
| ACS 3_1-4P1-3                     | R1    | 7.5                                                             | 6.2                                    | 9.3                                                                      | 2.2                                                     | 4.6            |  |
| ACS 3_1-4P9-3                     | R1    | 9.1                                                             | 7.5                                    | 11.0                                                                     | 3.0                                                     | 4.6            |  |
| ACS 3_1-6P6-3                     | R1    | 12.1                                                            | 10.0                                   | 15.0                                                                     | 4.0                                                     | 4.6            |  |
| ACS 3_1-8P7-3                     | R2    | 10.6                                                            | 13.2                                   | 19.8                                                                     | 5.5                                                     | 13.0           |  |
| ACS 3_1-012-3                     | R2    | 14.4                                                            | 18.0                                   | 27.0                                                                     | 7.5                                                     | 13.0           |  |
| ACS 3_1-016-3                     | R2    | 21.0                                                            | 24.0                                   | 27.0                                                                     | 11.0                                                    | 13.0           |  |

Table 1-2 ACS 300 frequency converter types for 50 Hz and 60 Hz supplies. Mains supply 380 to 480 V.

<sup>1)</sup>Allowed for one minute every ten minutes at 50 °C ambient.

<sup>2)</sup>The impedance of mains supply affects the input current.

<sup>3)</sup>The single underline (\_) in the type designation stands for "0" or "1".

ACS 300 User's Manual

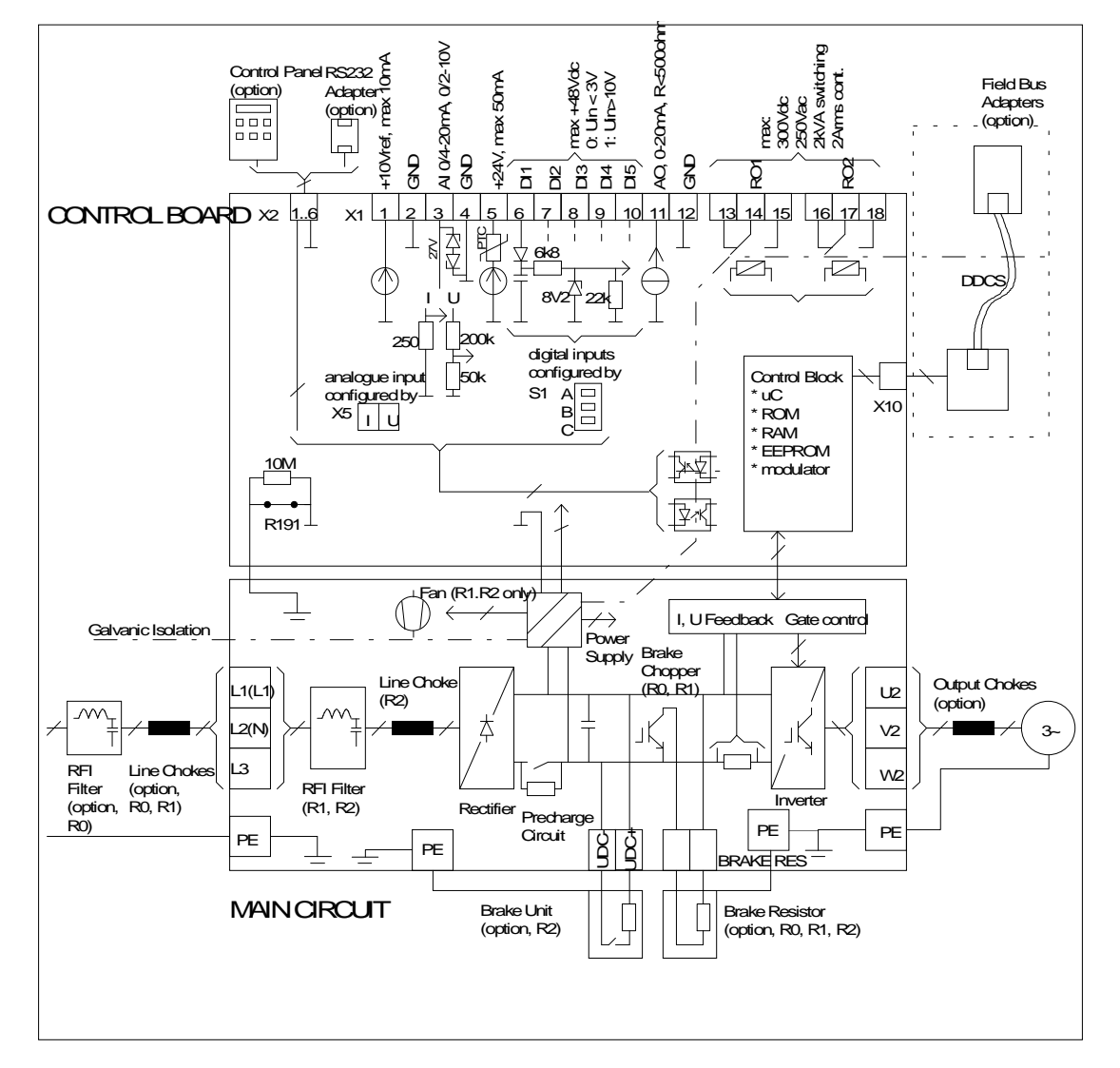

Figure 1-4 ACS 300 block diagram.

ACS 300 User's Manual

ACS 300 User's Manual

10

Cooling of the ACS 300 is based on natural air circulation or by fan, depending on the type.

The maximum allowable ambient operating temperature is 50°C when the load current is lower than or equal to the continuous maximum load current  $I_N$  and switching frequency is lower than or equal to 8 kHz (3 kHz for model ACS 3\_1-016-3). See figure 2-1 below for power derating curves.

The cooling air must be clean and free from corrosive materials. If the cooling air contains dust, clean the cooling surfaces of the unit regularly using compressed air and a brush.

ACS 300 frequency converters are to be used in a heated, indoor, controlled environment that is free of moisture and conductive contaminates such as condensation, carbon dust and the like.

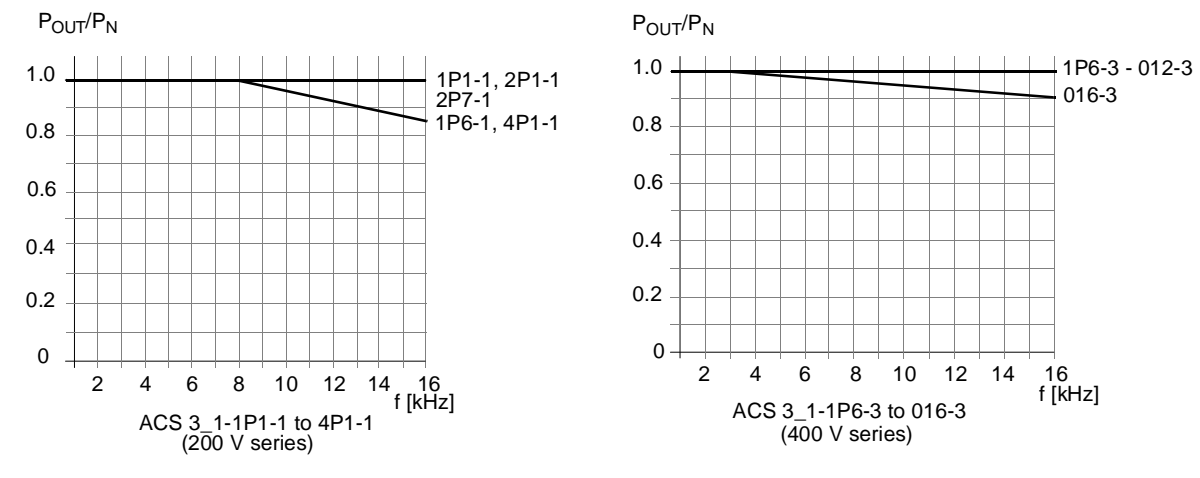

ac.maher.co.ir

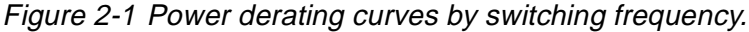

ACS 300 User's Manual

Cooling

If multiple units are installed adjacent to or above each other, the following minimum distances apply:

- Units side by side, clearance 12 mm
- Units above each other, clearance 300 mm

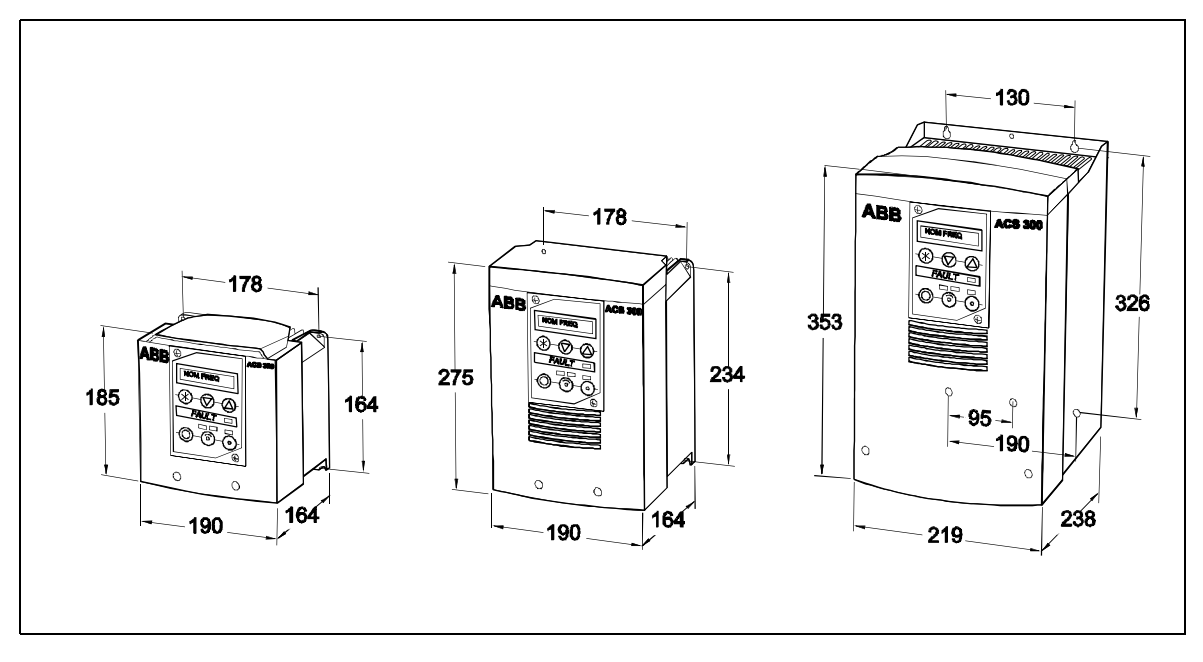

Figure 2-2 ACS 300 Dimensional drawing.

### Mounting

**Mounting the ACS 300** To ensure proper cooling and safe installation, check that the mounting surface is relatively flat and that there are no openings allowing entrance to the back of the unit. The maximum size of the fixing screws for ACS 300 units is M6 (1/4"), except for frame size R2 it is M5.

ACS 300 User's Manual

### 12

| Mounting the<br>Control Panel                     | The control panel can be detached from the frequency converter<br>and installed with a separate approximately 3 m long special<br>connection cable to the cabinet door for example. When installed<br>correctly on a flat surface with proper cable entry and sealing<br>(optional), the panel provides enclosure class IP 65 (NEMA 4)<br>(IP 30 as standard). The control panel is available separately as<br>an option. |
|---------------------------------------------------|----------------------------------------------------------------------------------------------------|
|                                                   | <b>Note!</b> The panel replacement cover cannot be mounted on the ACS 300 when the Control Panel connection cable is connected.                                                                                                    |
|                                                   | <b>Note!</b> Use only the connection cable similar to the one in the IP 65 kit.                                                                                                    |
|                                                   | Instructions for Control Panel mounting are attached to the IP 65 kit.                                                                                                    |
| EMC                                               | To suppress the radiated RFI emission below the limits mandated<br>by the EMC Directive, it is important to keep the Control Panel<br>connection cable inside the metal enclosure. If this is impossible,<br>use a metal conduit.                                                                                                    |
| <i>Mounting the Optional</i><br><i>RFI Filter</i> | The optional RFI filter for frame R0 must be mounted on the same metal mounting plate as the ACS 300.                                                                                                    |

ACS 300 User's Manual

14

The ACS 300 is designed for use on 200 to 240 V and on 380 to 480 V supplies. Refer to tables 3-1 and 3-2 to see allowable voltages.

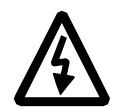

**WARNING!** *NEVER* connect voltage higher than 240 V to the mains input terminals of the 200 to 240 V ACS 300.

**Note!** The Factory setting of the 400 V series ACS 300 supply voltage is 480 V. If your voltage is much lower than 480 V, for example 380 V or 400 V, you may get an undervoltage fault message when first using the ACS 300. After connecting the mains cabling, change the value to correspond to the mains voltage. Press the Start/Stop key to reset the fault message.

Mains Cable

**Note!** A three-conductor screened cable (single phase and neutral with protective earth) or four-conductor (three-phase with protective earth) are recommended for the mains cabling, see Figure 3-1. Dimension the cables and fuses in accordance with the input/output current. Refer to Table 3-1. *Always pay attention to local legislation* when sizing the cables and fuses.

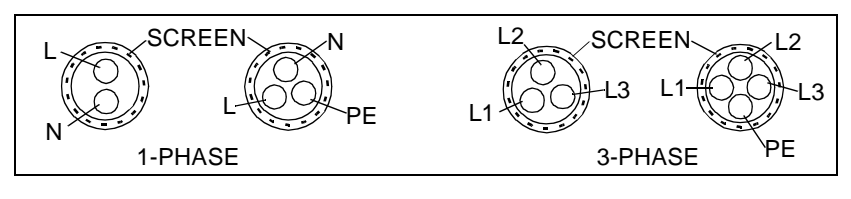

Figure 3-1 Permissible mains cables.

ACS 300 User's Manual

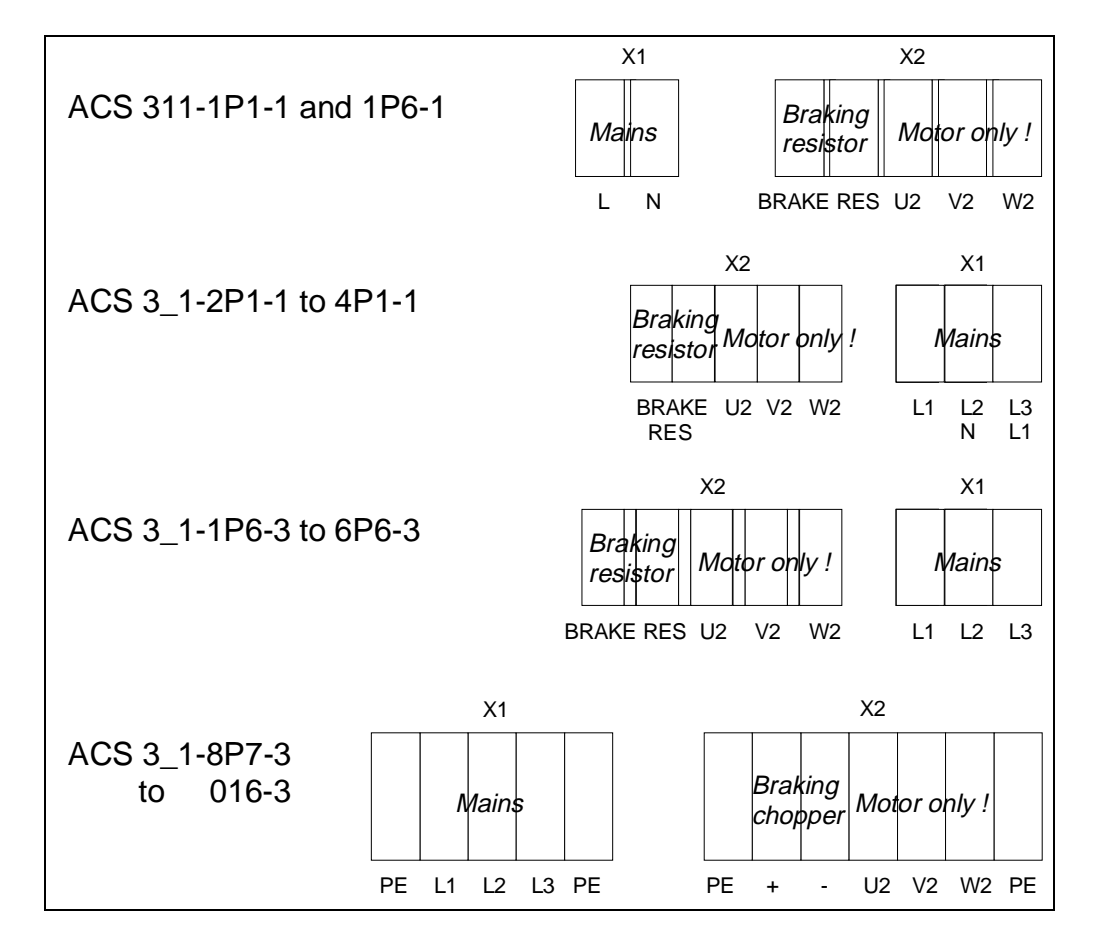

Chapter 3 - Power Connections

Figure 3-2 Power cable connections.

All mains connections shall be rated 60°C for use in ambient temperatures up to 45°C. Or 75°C for use in ambient temperatures up to 50°C. All mains connections shall be tightened to a torque of 1 Nm.

ACS 300 User's Manual

16

| Motor Cable | A three conductor screened cable (three phase with consentric protective earth) is recommended, because unscreened cables may lead to unwanted problems of electrical noise emission.                                                                                                    |  |  |
|-------------|----------------------------------------------------------------------------------------------------|--|--|
|             | <b>Note!</b> To avoid disturbance, install the motor cable away from the control cable route. Avoid long runs parallel with control cables.                                                                                                    |  |  |
|             | The rapid voltage changes cause capacitive current in the motor cable. This current increases with the switching frequency and motor cable length. This phenomenon can cause substantially higher current measured by the ACS 300 than the actual motor current, and can cause overcurrent tripping. Do not exceed cable lengths of 100 m. The capacitive current can be diminished with an output choke coil. If the cable length exceeds 100 m, please contact your local distributor or ABB office.                     |  |  |
| Brake Cable | Use also screened cable for brake unit connections. The cross section of an individual wire should be at least equal to that recommended for mains cable in Table 3-1.                                                                                                    |  |  |
| ЕМС         | To suppress the RFI emission below the limits mandated by the EMC Directive, it is important to pay attention to the following:                                                                                                    |  |  |
|             | The mains, motor and brake cables must be clamped at the entry<br>point, see Figure 3-4 and Figure 3-5. There is a clamping plate<br>for that purpose. Make it certain that the screens of the cables<br>make solid contacts to both parts of the clamp. Leave the<br>individual unscreened wire loops between the clamp and the<br>screw terminals as short as possible. Route the mains wires<br>away from the others. Motor cable must be a symmetrical three<br>phase cable with foil or braid shield, see Figure 3-3. |  |  |

ACS 300 User's Manual

Chapter 3 - Power Connections

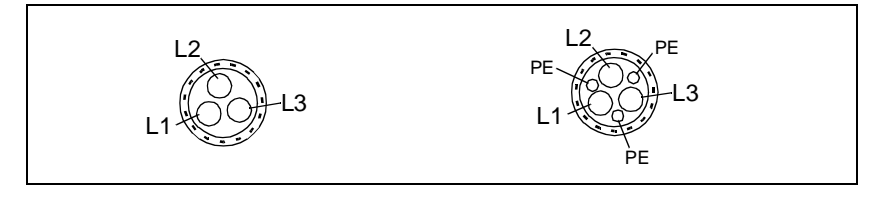

Figure 3-3 Recommended motor cables.

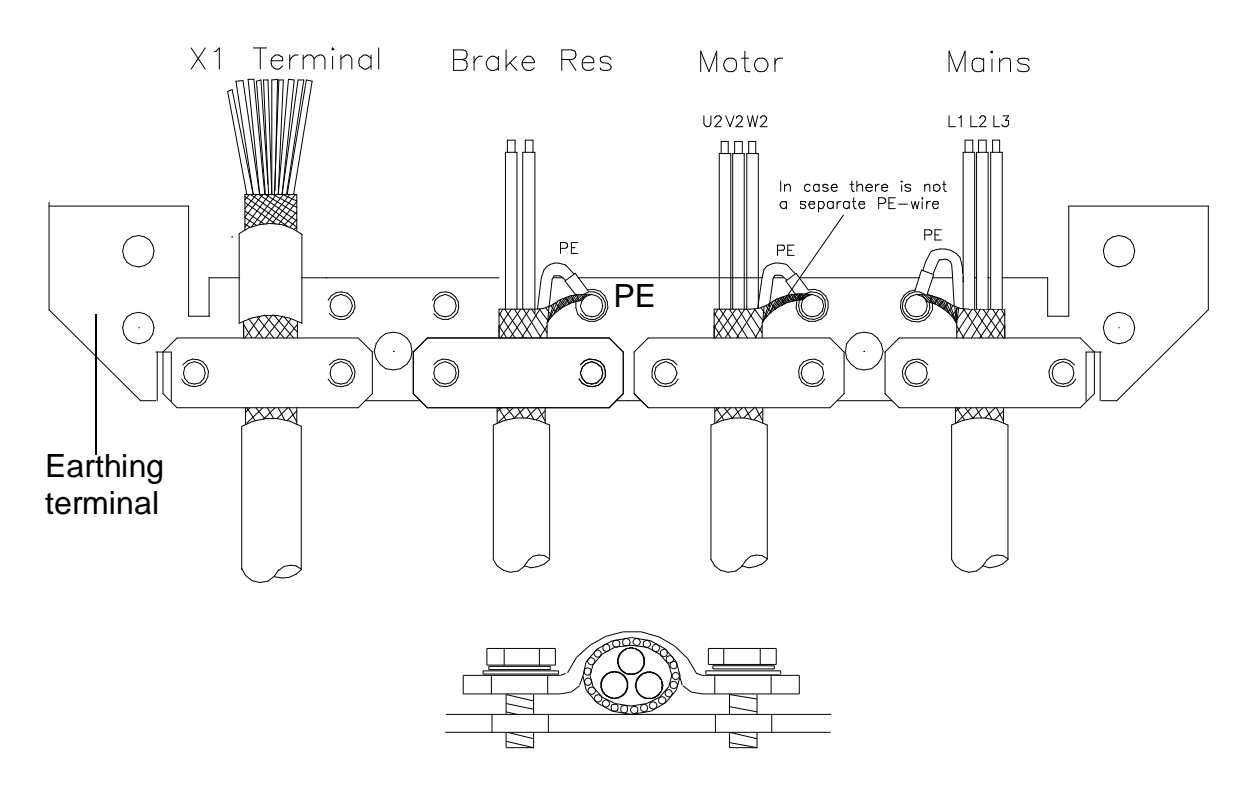

Figure 3-4 The principle of cable connections for frame sizes R0 and R1 (cable connection order according to frame size R1).

ACS 300 User's Manual

18

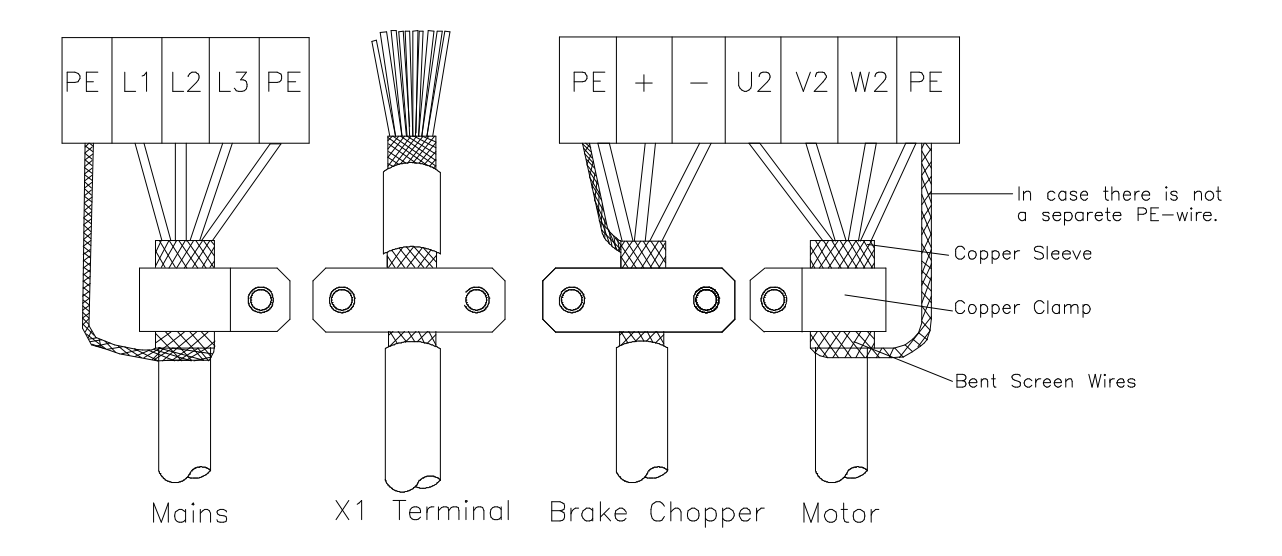

Figure 3-5 Cable connections for frame size R2.

ACS 300 User's Manual

19

| Type<br>designation<br>208-240 V | Rated input<br>current<br>I <sub>1</sub> [A] |            | Recommended<br>input fuse<br>[A] |            | Recommended mains and motor cable [mm <sup>2</sup> ] |           |
|----------------------------------|----------------------------------------------|------------|----------------------------------|------------|------------------------------------------------------|-----------|
|                                  | 1<br>phase                                   | 3<br>phase | 1<br>phase                       | 3<br>phase | 1-phase                                              | 3-phase   |
| ACS 311-1P1-1                    | 6.6                                          | -          | 10                               | -          | 2*1.5+1.5                                            | 3*1.5+1.5 |
| ACS 311-1P6-1                    | 8.9                                          | -          | 10                               | -          | 2*1.5+1.5                                            | 3*1.5+1.5 |
| ACS 301-2P1-1                    | 12.2                                         | -          | 16                               | 10         | 2*2.5+2.5                                            | 3*1.5+1.5 |
| ACS 311-2P1-1                    | 12.2                                         | 8.4        | 16                               | 10         | 2*2.5+2.5                                            | 3*1.5+1.5 |
| ACS 301-2P7-1                    | 15.7                                         | -          | 16                               | 10         | 2*2.5+2.5                                            | 3*1.5+1.5 |
| ACS 311-2P7-1                    | 15.7                                         | 9.8        | 16                               | 10         | 2*2.5+2.5                                            | 3*1.5+1.5 |
| ACS 301-4P1-1                    | 22.4                                         | -          | 32                               | 16         | 2*6+6                                                | 3*1.5+1.5 |
| ACS 311-4P1-1                    | 22.4                                         | 12.9       | 32                               | 16         | 2*6+6                                                | 3*2.5+2.5 |
| ACS 3_1-4P9-1                    | -                                            | 10.6       | -                                | 16         | -                                                    | 3*6+6     |
| ACS 3_1-6P6-1                    | -                                            | 14.4       | -                                | 16         | -                                                    | 3*6+6     |
| ACS 3_1-8P7-1                    | -                                            | 21.0       | -                                | 25         | -                                                    | 3*10+10   |

Table 3-1 Cables and fuse recommendations, 200-240 V.

| Table 3-2 C | ables and fuse | recommendations, | 380-480 | V |
|-------------|----------------|------------------|---------|---|
|-------------|----------------|------------------|---------|---|

| Type designation<br>380-480 V | Rated input<br>current<br>I <sub>1</sub> [A] | Recommended<br>input fuse<br>[A] | Recommended<br>mains and motor<br>cable [mm <sup>2</sup> ] |
|-------------------------------|----------------------------------------------|----------------------------------|------------------------------------------------------------|
|                               | 3 phase                                      | 3 phase                          | 3 phase                                                    |
| ACS 3_1-1P6-3                 | 3.0                                          | 10                               | 3*1.5+1.5                                                  |
| ACS 3_1-2P1-3                 | 3.9                                          | 10                               | 3*1.5+1.5                                                  |
| ACS 3_1-2P7-3                 | 5.0                                          | 10                               | 3*1.5+1.5                                                  |
| ACS 3_1-4P1-3                 | 7.5                                          | 16                               | 3*2.5+2.5                                                  |
| ACS 3_1-4P9-3                 | 9.1                                          | 16                               | 3*2.5+2.5                                                  |
| ACS 3_1-6P6-3                 | 12.1                                         | 16                               | 3*2.5+2.5                                                  |
| ACS 3_1-8P7-3                 | 10.6                                         | 16                               | 3*6+6                                                      |
| ACS 3_1-012-3                 | 14.4                                         | 16                               | 3*6+6                                                      |
| ACS 3_1-016-3                 | 21                                           | 25                               | 3*10+10                                                    |

ACS 300 User's Manual

### **Insulation Checks**

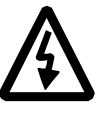

**Warning!** Insulation checks are to be done before connecting the ACS 300 to the mains. Before proceeding with the insulation resistance measurements, make sure that the ACS 300 is disconnected from the mains. Failure to disconnect the mains could result in death or serious injury.

| Terminal Connections | To connect the mains, motor and control cables, remove the front cover of the unit by loosening the two screws at the bottom.                                                                                          |
|----------------------|----------------------------------------------------------------------------------------------------|
|                      | The TEMP LIM parameter provides motor thermal protection. If<br>this feature is not used, the motor connected to the ACS 300<br>requires overload protection in accordance with the National<br>Electric Code (U.S.A). |
|                      | Connect the mains and motor cables according to the layout in figure 3-1, page 16.                                                                                                    |
|                      | In case the shield is used also as a protective conductor, you must connect it both to the clamp and to the PE terminal.<br>Clamping alone is insufficient.                                                            |
|                      | <b>Note!</b> In addition to clamping the motor cable screen to the clamping plate at the ACS 300, connect the screen to motor earth at the motor.                                                                      |
#### Chapter 3 - Power Connections

Earthing and earth faults

The ACS 300 must always be earthed through an earthing conductor connected to the earthing terminal, PE.

**Note!** Earth connection is essential before connecting supply because of high leakage current.

When the ACS 300 is not connected to the system earth, the earth fault protection must be capable of operating at earth fault currents containing high frequency and DC components. The ACS 300 earth fault protection guards only the frequency converter itself against earth faults occurring in the motor or the motor cable. It is NOT designed to protect personnel if they come in contact with the motor cable.

Fault current protective switches do not necessarily operate properly with frequency converters. When using such switches, check their function at possible earth fault currents arising in the fault situation.

**Note!** The cross-sectional area of the protective earth wire must be at least the same as the phase conductors.

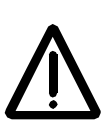

**Note!** The maximum permissible number of chargings per minute is four. This has to be taken in consideration when using mains contactor.

| Control Cables | The ACS 300 can be controlled by the ACS 300 Control Panel or<br>by external control signals connected to the terminal block X1 of<br>the control card. Serial communication interface is available as<br>an option.<br>The ACS 300 control cables should be 0.5 to 1.0 mm <sup>2</sup> screened,<br>multi-core cables.                                                                                                    |
|----------------|----------------------------------------------------------------------------------------------------|
|                | <b>Note!</b> The control connections of ACS 300 are galvanically isolated from the mains but not from the frame earth. This is the factory default setting. The floating I/O is possible by cutting the 0 ohm resistor R191.                                                                                                    |
| EMC            | To suppress the radiated RFI emission below the limits mandated<br>by the EMC Directive, it is important to clamp the control cable at<br>the entry point, see Figure 3-4 and Figure 3-5. Make it certain<br>that the screen of the cable makes a solid contact to both parts of<br>the clamp. Leave the individual unscreened wire loops between<br>the clamp and the screw terminals as short as possible. Route<br>the control cable away from the motor cable. Control cables must<br>be multi-core cables with braid shield. |

ACS 300 User's Manual

Chapter 4 - Control Connections

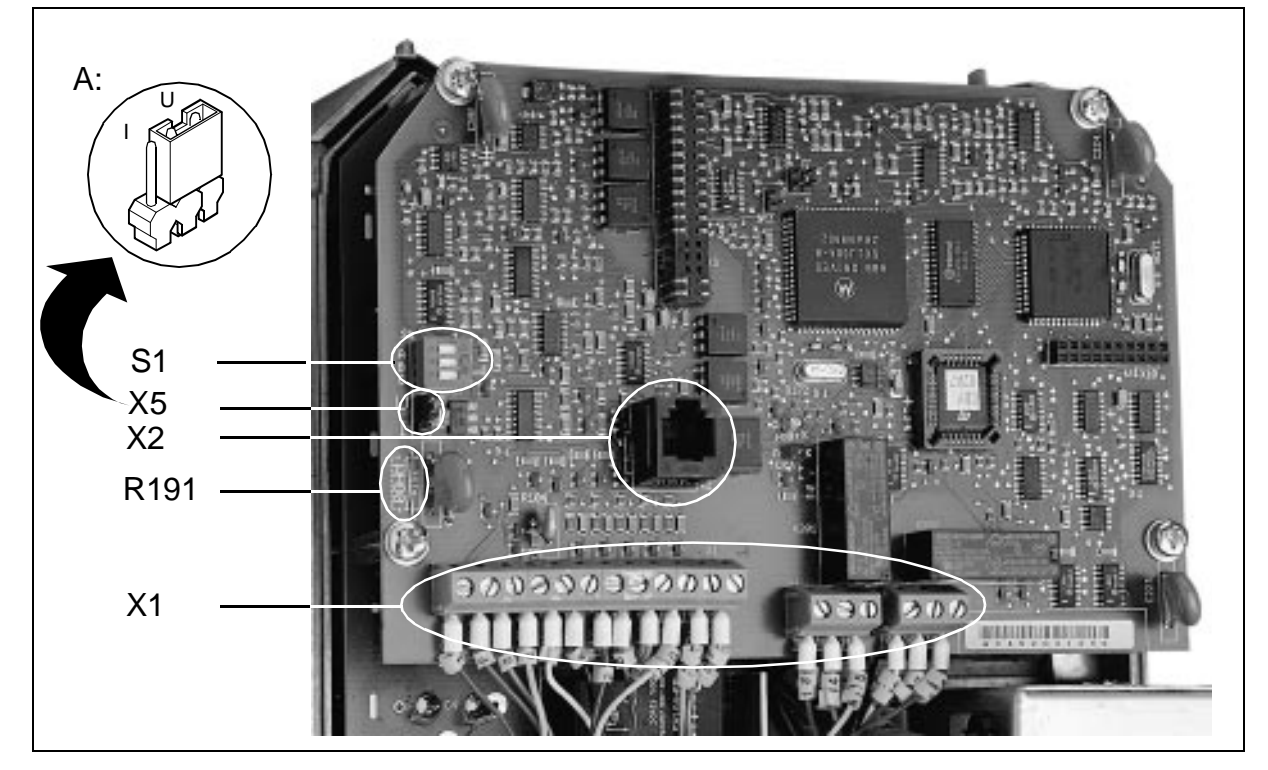

Figure 4-1 Control Card

The analogue input signal is selected with jumper X5 as shown in figure 4-1 enlargement A: I = current 0(4) to 20 mA and U = voltage 0(2) to 10 V.

- X1 = Terminal block for control connections.
- X2 = Plug connection to control panel.
- X5 = Jumper
- S1 = I/O option switch for control mode selection.
- R191 = 0 ohm resistor

ACS 300 User's Manual

### Figure 4-2 Control Card Connections.

| Ter<br>blo | minal<br>ck X1 |                                                                                                    | Function                                                                               |
|------------|----------------|----------------------------------------------------------------------------------------------------|----------------------------------------------------------------------------------------|
| 1          | REF            |                                                                                                    | Reference for potentiometer +10 V DC, maximum                                          |
| <br>2      | GND            |                                                                                                    | permitted burden 10 mA, 1 k $\Omega$ < R < 10 k $\Omega$                               |
| 3          | Al+            |                                                                                                    | Analogue input, reference 0 to 10 V (or 0 to 20 mA) <sup>1)</sup> or 2 to              |
| 4          | GND ·          |                                                                                                    | 10 V (or 4 to 20 mA), $R_i$ = 200 kΩ (voltage signal) & $R_i$ = 250 Ω (current signal) |
| <br>5      | +24 V          |                                                                                                    | Auxiliary voltage output +24 V DC, max. permitted burden 50 mA                         |
| <br>6      | DI1            |                                                                                                    | Digital inputs 1-5                                                                     |
| 7          | DI2            | Digital input functions are selected by input/Output of<br>switch S1, refer to page 27 for more detailed descript<br>Control voltage 24 - 48 V | Switch S1, refer to page 27 for more detailed description.                             |
| <br>8      | DI3            |                                                                                                    | Control voltage 24 - 48 V                                                              |
| <br>9      | DI4            |                                                                                                    |                                                                                        |
| <br>10     | DI5            |                                                                                                    |                                                                                        |
| 11         | AO+            |                                                                                                    | Analogue output, signal 0 to 20 mA or 4 to 20 mA (minimum                              |
| 12         | GND            |                                                                                                    | selected by Page 2 parameter A. OUT OFFS), $R_L$ <500 $\Omega$                         |
| 13         | RO 11          | 7                                                                                                    | Relay output, programmable                                                             |
| 14         | RO 12          |                                                                                                    | (factory setting is Fault)                                                             |
| 15         | RO 13          | 13                                                                                                    |                                                                                        |
| 16         | RO 21          | Relay output, programmable<br>(factory setting is Run)                                                                                         | Relay output, programmable                                                             |
| 17         | RO 22 -        |                                                                                                    | (ractory setting is Run)                                                               |
| 18         | RO 23          | <b></b> _                                                                                                    |                                                                                        |

<sup>1)</sup> Refer to figure 4-1 "Control Card" on page 24 for voltage/ current reference selection.

ACS 300 User's Manual

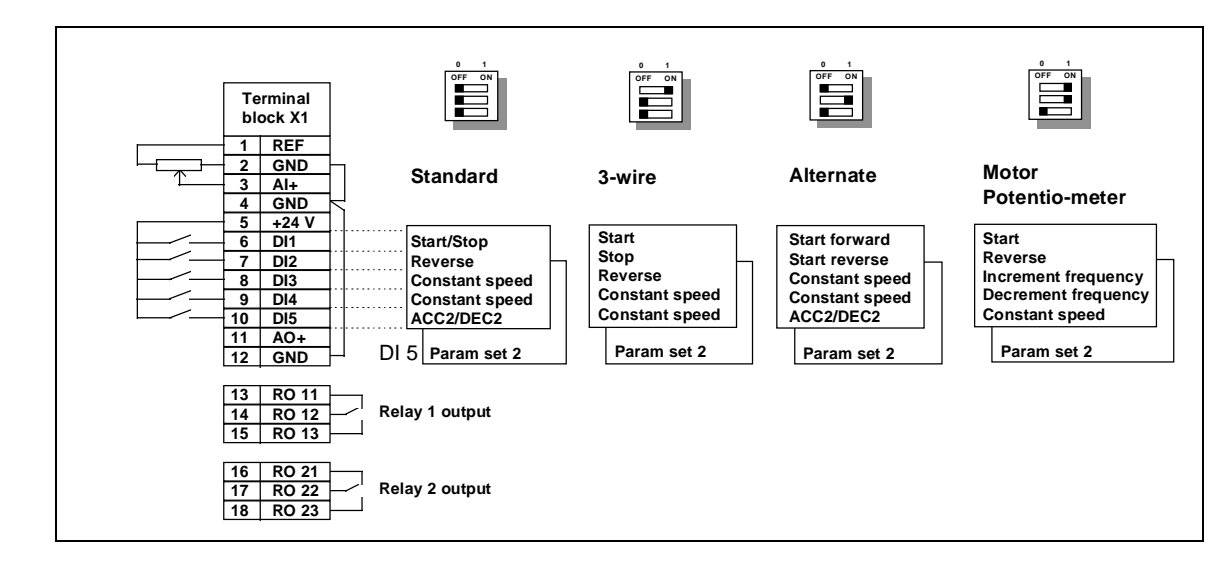

Chapter 4 - Control Connections

```
Relay OutputsFirst relay output on terminals X1:13, X1:14 and X1:15.<br/>Second relay output on terminals X1:16, X1:17 and X1:18.When relay 1 is de-energised, there is continuity between<br/>terminals X1:13 and X1:14. Relay 1 is de-energised, if the<br/>ACS 300 is not connected to the mains. When relay 1 is<br/>energised, there is continuity between terminals X1:14 and<br/>X1:15.Relay 2 is similar to relay 1 and the corresponding terminals are<br/>X1:16, X1:17 and X1:18.The information indicated with relay outputs can be selected.<br/>Refer to Chapter 7 page 67 for further information.
```

# Input/output Option Selection

I/O option switch S1 on the control card is used to configure the digital inputs and the control panel lock-out. The ACS 300 control input can be configured for eight differently wired control modes with S1, A and S1, B and parameter PARAM SET:

•Standard, refer to Figure 4-3, Table 4-1 and Table 4-2

•3-wire, refer to Figure 4-4, Table 4-5 and Table 4-6

•Alternate, refer to Figure 4-5 and from Table 4-9 to Table 4-11

•Motor potentiometer, refer to Figure 4-6 and Table 4-14

Set value 2 to parameter PARAM SET to get access to the following four I/O selections.

•Standard 2, refer to Figure 4-3, Table 4-3 and Table 4-4

•3-wire 2, refer to Figure 4-4, Table 4-7 and Table 4-8

•Alternate 2, refer to Figure 4-5 and from Table 4-12 to Table 4-13

•Motor potentiometer 2, refer to Figure 4-6 and Table 4-15

**Note!** The factory setting is standard.

Switch S1, C is used to lock parameter setting.

If S1, C is in the OFF (0) position, parameter values can be changed and the control place can be switched to local (panel control).

If S1, C is in the ON (1) position, the parameter settings are locked and parameter values cannot be changed, but can be examined. When locked, panel control is not allowed and "HARDWARE LOCK S1" message appears on the control panel display if you try to use the panel keys.

ACS 300 User's Manual

Standard

The ACS 300 comes from the factory preset to standard. Table 4-1 shows the functions of the digital inputs in standard mode.

| Digital input | Function     | Notes                            |
|---------------|--------------|----------------------------------|
| DI1           | Start / Stop | Connect +24 V DC to start        |
| DI2           | Reverse      | Connect +24 V DC to reverse      |
| DI3           | CS           | Constant speed (= CS) selection, |
| DI4           | CS           | refer to table 4-2               |
| DI5           | ACC2/DEC2    | 0 V = ramp1 and +24 V DC = ramp2 |

| Table 4-1 | Standard | digital | input | functions. |
|-----------|----------|---------|-------|------------|
|           |          |         |       |            |

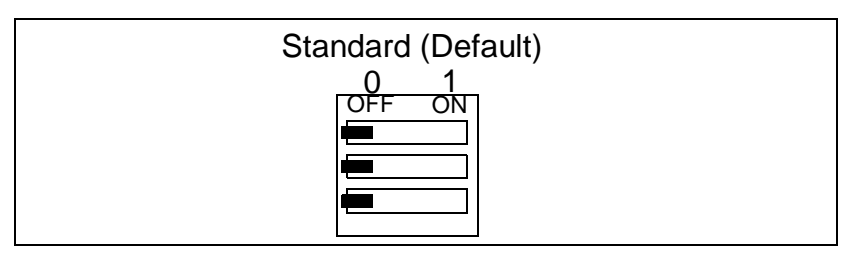

Figure 4-3 Standard switch S1 selection.

| Table 4-2 | Constant speed | selection. |
|-----------|----------------|------------|
|-----------|----------------|------------|

| DI3   | DI4   | Result                   |
|-------|-------|--------------------------|
| 0     | 0     | Speed reference from AI1 |
| +24 V | 0     | Constant speed 1         |
| 0     | +24 V | Constant speed 2         |
| +24 V | +24 V | Constant speed 3         |

ACS 300 User's Manual

#### *Standard 2* Switch S1 is in the same position as in Standard selection. Parameter PARAM SET has value 2.

| Digital input | Function                | Notes                           |
|---------------|-------------------------|---------------------------------|
| DI1           | Start / Stop            | Connect +24 V DC to start       |
| DI2           | Reverse                 | Connect +24 V DC to reverse     |
| DI3           | CS                      | Constant speed (=CS) selection, |
| DI4           | CS                      | refer to table 4-4              |
| DI5           | Parameter set selection | 0 V =set 1 and +24 V =set 2     |

Table 4-3 Standard 2 digital input functions.

| DI3 | DI4 | DI5 | Result                   |
|-----|-----|-----|--------------------------|
| 0   | 0   | 0   | Speed reference from AI1 |
| 1   | 0   | 0   | CS1 (parameter Page 2)   |
| 0   | 1   | 0   | CS2 (parameter Page 2)   |
| 1   | 1   | 0   | CS3 (parameter Page 2)   |
| 0   | 0   | 1   | Speed reference from AI1 |
| 1   | 0   | 1   | CS1 (parameter Page 4)   |
| 0   | 1   | 1   | CS2 (parameter Page 4)   |
| 1   | 1   | 1   | CS3 (parameter Page 4)   |

**3-wire** 3-wire is for general industrial applications which usually require a three wire start/stop signal for safety reasons. With 3-wire control, momentary start and stop push-buttons are used. The start button is normally open, and the stop button is normally closed. When operating from external momentary push-buttons, the ACS 300 requires a start command to be given after power is applied.

The stop input is active even when operating from the keypad, allowing the normally closed contact from a motor overload relay or other external interlock to stop the frequency converter when operating from the keypad. Control voltage is connected to X1:7.

Parameter PARAM SET has value 1.

| Digital input | Function            | Notes                                |
|---------------|---------------------|--------------------------------------|
| DI1           | Start <sup>1)</sup> | Connect momentary +24 V DC to Start. |
| DI2           | Stop 2)             | Connect momentary 0V DC to Stop.     |
| DI3           | Reverse             | Connect +24 V DC to Reverse.         |
| DI4           | CS1                 | Constant speed (=CS) selection,      |
| DI5           | CS2                 | refer to Table 4-6.                  |

Table 4-5 3-wire digital input functions.

 $^{1)}$  Minimum Start pulse is 50 ms. Stop must be connected to +24 V for Start to function.

 $^{2)}$  Minimum Stop pulse is 50 ms. If Start is active (+24 V), the ACS 300 will restart after Stop pulse is connected to +24 V

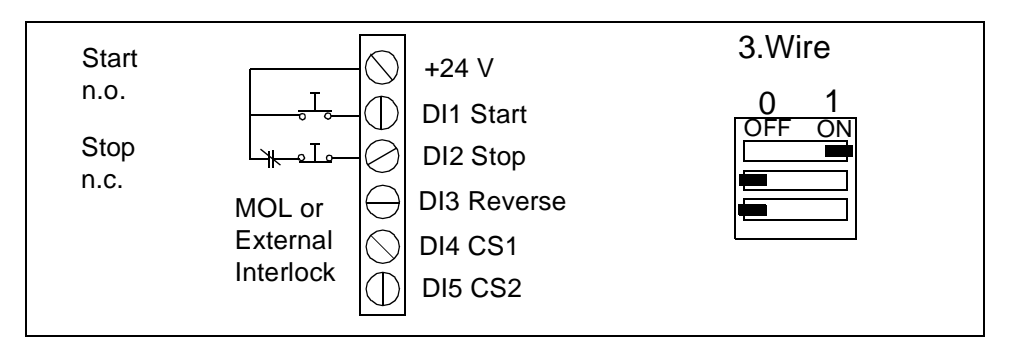

Figure 4-4 3-wire recommended cabling and switch S1 selection.

ACS 300 User's Manual

|  | Constant speed selection. |
|--|---------------------------|
|--|---------------------------|

| DI4   | DI5   | Result                   |
|-------|-------|--------------------------|
| 0     | 0     | Speed reference from AI1 |
| +24 V | 0     | Constant speed 1         |
| 0     | +24 V | Constant speed 2         |
| +24 V | +24 V | Constant speed 3         |

# *3-wire 2* Switch S1 is in the same position as in 3-wire selection. Parameter PARAM SET has value 2.

| Table 4-7 3-Wire 2 selection |
|------------------------------|
|------------------------------|

| Digital input | Function                | Notes                                                |
|---------------|-------------------------|------------------------------------------------------|
| DI1           | Start                   | Connect momentary +24 V DC to Start.                 |
| DI2           | Stop                    | Connect momentary 0V DC to Stop.                     |
| DI3           | Reverse                 | Connect +24 V DC to Reverse.                         |
| DI4           | CS1                     | Constant speed (=CS) selection,<br>refer toTable 4-8 |
| DI5           | Parameter Set Selection | 0 V= set 1 and +24 V= set 2                          |

| Table 4-8 | Constant speed | selection |
|-----------|----------------|-----------|

| DI4 | DI5 | Result                    |
|-----|-----|---------------------------|
| 0   | 0   | Speed reference from AI1  |
| 1   | 0   | CS1 from parameter Page 2 |
| 0   | 1   | Speed reference from AI1  |
| 1   | 1   | CS1 from parameter Page 4 |

Alternate

Alternate mode has both Start forward and Start reverse inputs (+24 V). The drive is stopped if both inputs are connected to 0 V or +24 V. Parameter PARAM SET has value 1.

| Digital<br>input | Function      | Notes                                     |  |
|------------------|---------------|-------------------------------------------|--|
| DI1              | Start Forward | Connect +24 V DC to Start Forward/Reverse |  |
| DI2              | Start Reverse |                                           |  |
| DI3              | CS1           | Constant speed (=CS) selection,           |  |
| DI4              | CS2           | refer to lable 4-11.                      |  |
| DI5              | ACC2/DEC2     | 0 V = ramp 1 and +24 V DC = ramp 2        |  |

Table 4-9 Alternate digital input functions.

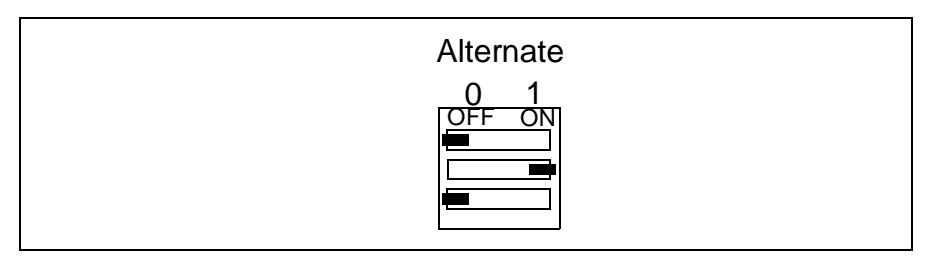

Figure 4-5 Alternate switch S1 selection.

Table 4-10 Start functions for Alternate.

| DI1   | DI2   | Result        |
|-------|-------|---------------|
| 0     | 0     | Drive stopped |
| +24 V | 0     | Run forward   |
| 0     | +24 V | Run reverse   |
| +24 V | +24 V | Drive stopped |

ACS 300 User's Manual

| DI3   | DI4   | Result                   |
|-------|-------|--------------------------|
| 0     | 0     | Speed reference from AI1 |
| +24 V | 0     | Constant speed 1         |
| 0     | +24 V | Constant speed 2         |
| +24 V | +24 V | Constant speed 3         |

Table 4-11 Constant speed selection.

# *Alternate 2* Switch S1 is in the same position as in Alternate selection. Parameter PARAM SET has value 2.

| Table 4-12 Alternate 2 | digital input functions. |
|------------------------|--------------------------|
|                        |                          |

| Digital input | Function                | Notes                              |
|---------------|-------------------------|------------------------------------|
| DI1           | Start forward           | Connect +24 V DC to Start/Reverse, |
| DI2           | Start reverse           | refer to Table 4-10                |
| DI3           | CS1                     | Constant speed (=CS) selection,    |
| DI4           | CS2                     | refer to Table 4-13                |
| DI5           | Parameter set selection | 0 V= set 1 and +24 V= set 2        |

Table 4-13 Constant speed and parameter set selection.

| DI3 | DI4 | DI5 | Result                   |
|-----|-----|-----|--------------------------|
| 0   | 0   | 0   | Speed reference from AI1 |
| 1   | 0   | 0   | CS1 (parameter Page 2)   |
| 0   | 1   | 0   | CS2 (parameter Page 2)   |
| 1   | 1   | 0   | CS3 (parameter Page 2)   |
| 0   | 0   | 1   | Speed reference from AI1 |
| 1   | 0   | 1   | CS1 (parameter Page 4)   |
| 0   | 1   | 1   | CS2 (parameter Page 4)   |
| 1   | 1   | 1   | CS3 (parameter Page 4)   |

Motor Potentiometer Motor Potentiometer mode has motor potentiometer function programmed to digital inputs 3 and 4. Parameter PARAM SET has value 1. Table 4-14 shows the functions of the digital inputs when in Motor Potentiometer mode.

| Digital input | Function      | Notes                                       |
|---------------|---------------|---------------------------------------------|
| DI1           | Start         | Connect +24 V DC to Start                   |
| DI2           | Reverse       | Connect +24 V DC to Reverse                 |
| DI3           | Increment fr. | Connect +24 V DC to increment fr. (ramp 2)  |
| DI4           | Decrement fr. | Connect +24 V DC to decrement fr. (ramp 2)  |
| DI5           | CS1           | Connect +24 V DC to select constant speed 1 |

Table 4-14 Motor Potentiometer digital input functions.

If you select Start, ACS 300 is set to minimum frequency. If you use Reverse, the drive will continue with a frequency that is the negative value of the valid reference frequency.

The ACS 300 accelerates/decelerates using Page 1 parameters ACC 1/ DEC 1 when changing rotation direction. Acceleration from 0 Hz to MIN FREQ is also done with ramp 1.

**Note!** Al is disabled when Motor potentiometer control mode is selected.

**Note!** STOP command (power off) resets parameter REF FREQ.

ACS 300 User's Manual

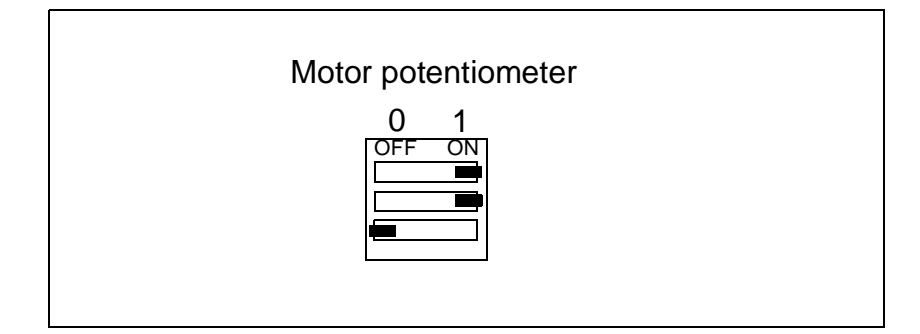

Figure 4-6 Motor Potentiometer switch S1 selection.

MotorSwitch S1 is in the same position as in Motor potentiometerPotentiometer 2selection. Parameter PARAM SET has value 2.

Table 4-15 Motor Potentiometer 2 selection.

| Digital input | Function                | Notes                                      |
|---------------|-------------------------|--------------------------------------------|
| DI1           | Start                   | Connect +24 V DC to Start                  |
| DI2           | Reverse                 | Connect +24 V DC to reverse                |
| DI3           | Increment fr.           | Connect +24 V DC to increment fr. (ramp 2) |
| DI4           | Decrement fr.           | Connect +24 V DC to decrement fr. (ramp 2) |
| DI5           | Parameter set selection | 0 V= set 1 and +24 V= set 2                |

The ACS 300 accelerates/decelerates using Page 1/ Page 4 parameters ACC 1/ DEC 1 when changing rotation direction. Acceleration from 0 Hz to MIN FREQ is also done with ramp 1.

ACS 300 User's Manual

36

# Chapter 5 - Start-up

### Flowchart Commissioning Checklist

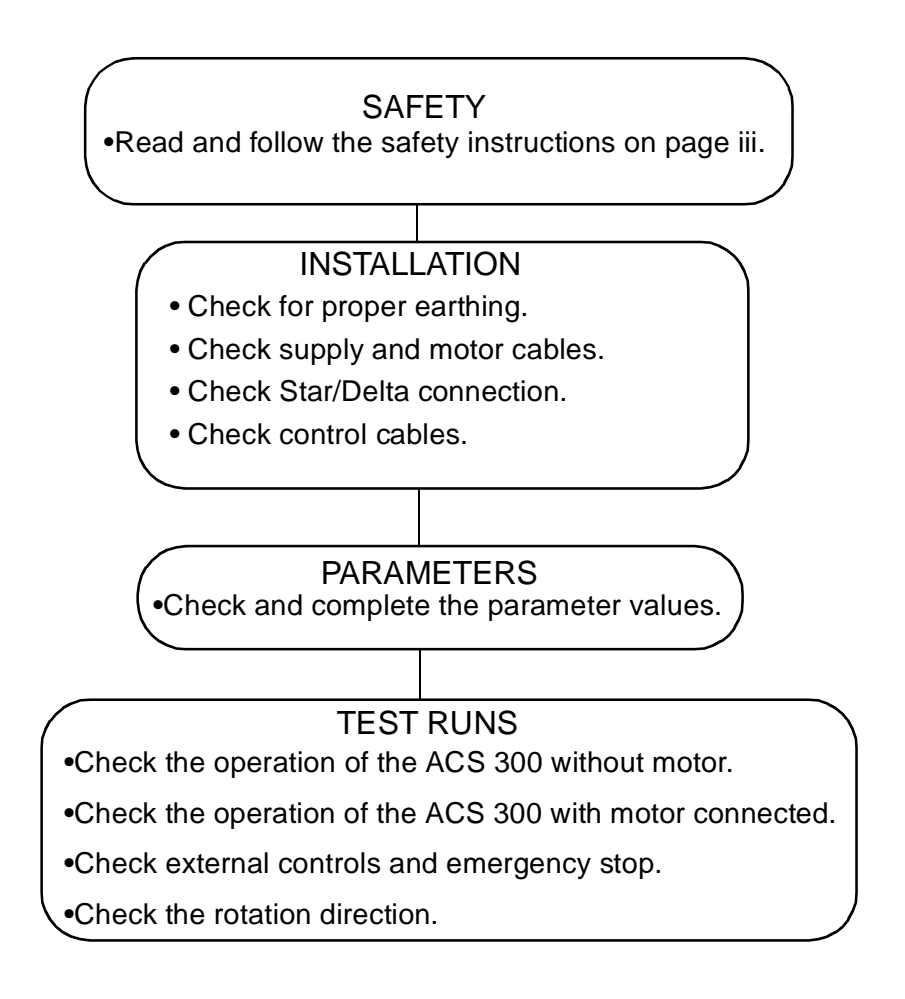

ACS 300 User's Manual

37

| Chapter 5 - | Start-up |
|-------------|----------|
|-------------|----------|

| Checking the<br>Parameters | Use the paramet<br>customised settir                                                                                                    | Use the parameter tables starting on page 47 to write down yo customised settings.                                                                                                |  |  |  |  |  |
|----------------------------|----------------------------------------------------------------------------------------------------|----------------------------------------------------------------------------------------------------|--|--|--|--|--|
| Start-up data              | Before proceedir<br>the following Pag<br>motor connected<br>only):                                                                        | ng with the commissioning, check and complete<br>ge 1 and Page 4 parameters which define the<br>to the ACS 300 and mains supply (400 V series                                     |  |  |  |  |  |
|                            | NOM RPM<br>NOM FREQ<br>NOM VOLT<br>COS PHI<br>SUPPLY VOLT                                                                                 | <ul> <li>Nominal motor speed</li> <li>Nominal motor frequency</li> <li>Nominal motor voltage</li> <li>Cos phi of the motor</li> <li>Supply voltage (400 V series only)</li> </ul> |  |  |  |  |  |
|                            | <b>Note!</b> Supply voltage should be set before giving the nominal voltage of the motor. See parameter NOM VOLT in chapter 7 on page 54. |                                                                                                    |  |  |  |  |  |

ACS 300 User's Manual

# **Chapter 6 - Control and Parameter Logic**

| Control Panel            | The control panel incorporates a 16 character alphanumeric LCD and keypad. The features are shown in Figure 6-1 on Page 40.                                                                                                    |
|--------------------------|----------------------------------------------------------------------------------------------------|
| Control panel<br>display | Operational information, parameters and fault indications are<br>displayed in nine languages. Language selections are: English,<br>Finnish, Swedish, German, Italian, French, Spanish, Dutch and<br>Danish. The language selection is made in Page 1 parameter<br>LANGUAGE (refer to chapter 7, on Page 47). |
| Display contrast         | To adjust the display contrast, hold 🛞 down and press 🥌 for lighter contrast.                                                                                                    |

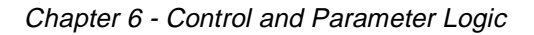

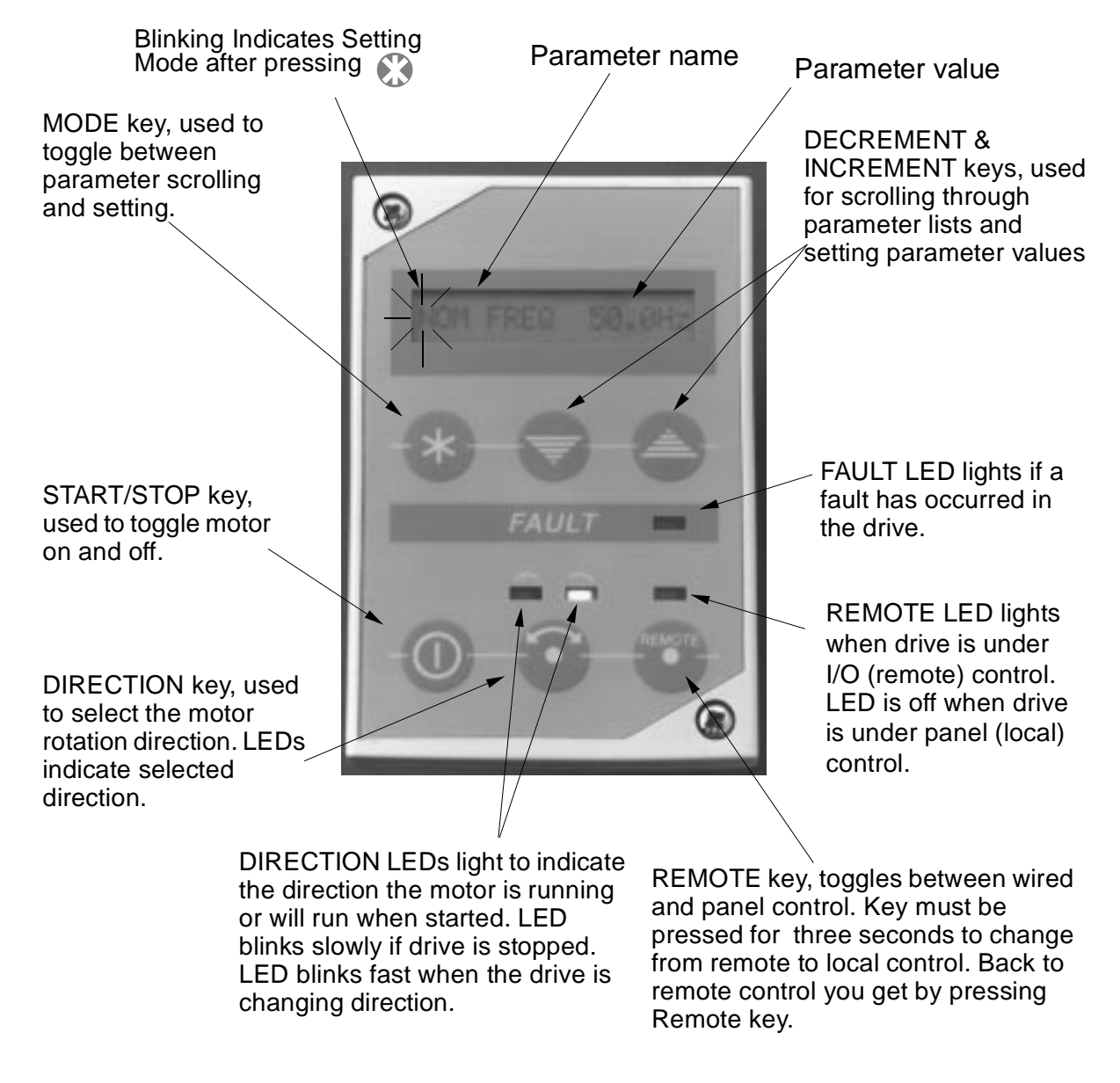

Figure 6-1 ACS 300 Control Panel.

ACS 300 User's Manual

### Chapter 6 - Control and Parameter Logic

| Panel Operation | The ACS 300 frequency converter can be operated from external controls or directly from the control panel. The panel is an option. The first time the ACS 300 is connected to the mains, the default control place is Remote. You can change the control place to Local (panel control) by pressing and holding the version will turn off indicating that the ACS 300 is not under remote control.                                                                                                    |
|-----------------|----------------------------------------------------------------------------------------------------|
| Remote          | When the <b>w</b> key is pressed, the associated led will turn on indicating that the ACS 300 is under remote control. The ACS 300 is then controlled from the devices connected to the terminal block X1 on the Control Card.                                                                                                    |
| Local           | Operation can be changed from Remote to Local in two ways.<br>The first method allows you to transfer running information from<br>external devices to the control panel while the ACS 300 is<br>operating and without interrupting operation.                                                                                                    |
|                 | Press and hold the we key and the we simultaneously for<br>three seconds. This will transfer the current external reference to<br>Page 1 parameter REF FREQ/LOC FREQ. For example, if the<br>drive is running in reverse at 45.7 Hz reference from the<br>analogue input, the panel frequency reference will now be<br>45.7 Hz. The panel direction will be reverse and the panel run<br>status will be run. The operator can now change the frequency,<br>direction and run status of the drive from the control panel. |
|                 | If only the 🐨 key is pressed, the motor stops and the analogue input reference value REF FREQ is transferred to LOC FREQ. <b>Note!</b> Constant speed reference is also transferred. The motor can be started from the control panel within the limits established by parameter settings.                                                                                                    |
| Home            | Press and hold the key and the key simultaneously for<br>three seconds to move to the OUTPUT f parameter from any<br>parameter location.                                                                                                    |

Chapter 6 - Control and Parameter Logic

Table 6-1 Control panel keys.

| Control Panel<br>Key | Secondary Key | Function                                                                                                    |  |  |  |  |
|----------------------|---------------|----------------------------------------------------------------------------------------------------|--|--|--|--|
|                      |               | Press to change between Display mode and Setting mode.                                                                                                    |  |  |  |  |
|                      |               | Hold down to set the display contrast and:<br>Press to adjust contrast darker<br>or<br>Press to adjust contrast lighter.                                                                                                    |  |  |  |  |
|                      |               | Press and hold for three seconds to change between remote control<br>and local control. Refer to section Panel Operation on page <i>41</i> for an<br>explanation.<br><b>Note!</b> Hardware panel lock prevents local control. Message if key is<br>pressed: "HARDWARE LOCK S1". |  |  |  |  |
|                      |               | Hold down to select the Local control mode:<br>Transfers the running data to local control (current speed/direction/<br>start).                                                                                                    |  |  |  |  |
|                      |               | Press to start or stop the drive<br>or<br>Press to reset an active fault. (Fault is active when the fault LED is<br>illuminated.)                                                                                                    |  |  |  |  |
|                      |               | Press to set motor rotation direction.<br><b>Note!</b> This procedure reverses the motor only when the drive is running in Local control mode. Refer to section Local on page 41 for additional information.                                                                    |  |  |  |  |
| 8                    |               | Hold down to scroll up in Display and Setting modes.                                                                                                    |  |  |  |  |
|                      |               | Hold down to scroll down in Display and Setting modes.                                                                                                    |  |  |  |  |

ACS 300 User's Manual

| Function                                               |  |
|--------------------------------------------------------|--|
| ess to change up to the next parameter in Display mode |  |

Chapter 6 - Control and Parameter Logic

| Control Panel<br>Key | Secondary Key | Function                                                                                                    |
|----------------------|---------------|----------------------------------------------------------------------------------------------------|
|                      |               | Press to change up to the next parameter in Display mode<br>or<br>Press to increment the current parameter value in Setting mode.                                                                                            |
|                      |               | Press to change down to the next parameter in Display mode<br>or<br>Press to decrement the current parameter value in Setting mode.                                                                                          |
|                      |               | Press and hold both keys simultaneously for three seconds to move directly to the OUTPUT f parameter.                                                                                                    |
|                      |               | Remote light indicates the ACS 300 is under remote control.<br>When the remote light blinks slowly, an option is selected as the master<br>device.                                                                           |
|                      |               | Direction light indicates the current motor rotation direction. When the direction light flashes slowly, the ACS 300 is in Stop status. When the direction light flashes fast, the ACS 300 is changing rotational direction. |

Chapter 6 - Control and Parameter Logic

Parameter Logic

The parameters are divided into four pages. A complete table of parameters is presented in chapter 7 on Page 47.

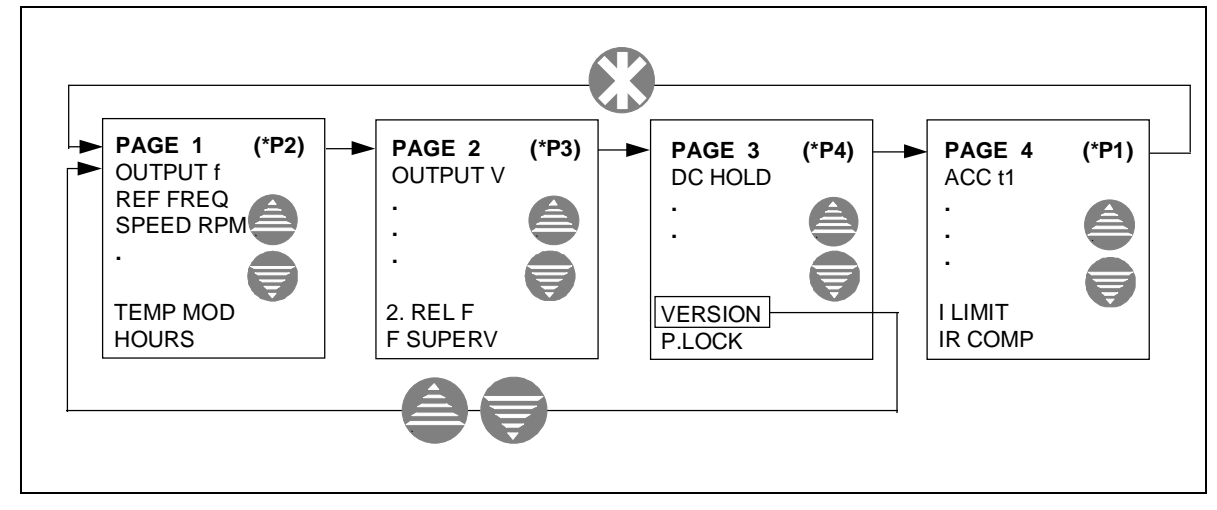

Figure 6-2 Menu system of parameters.

ACS 300 User's Manual

Chapter 6 - Control and Parameter Logic

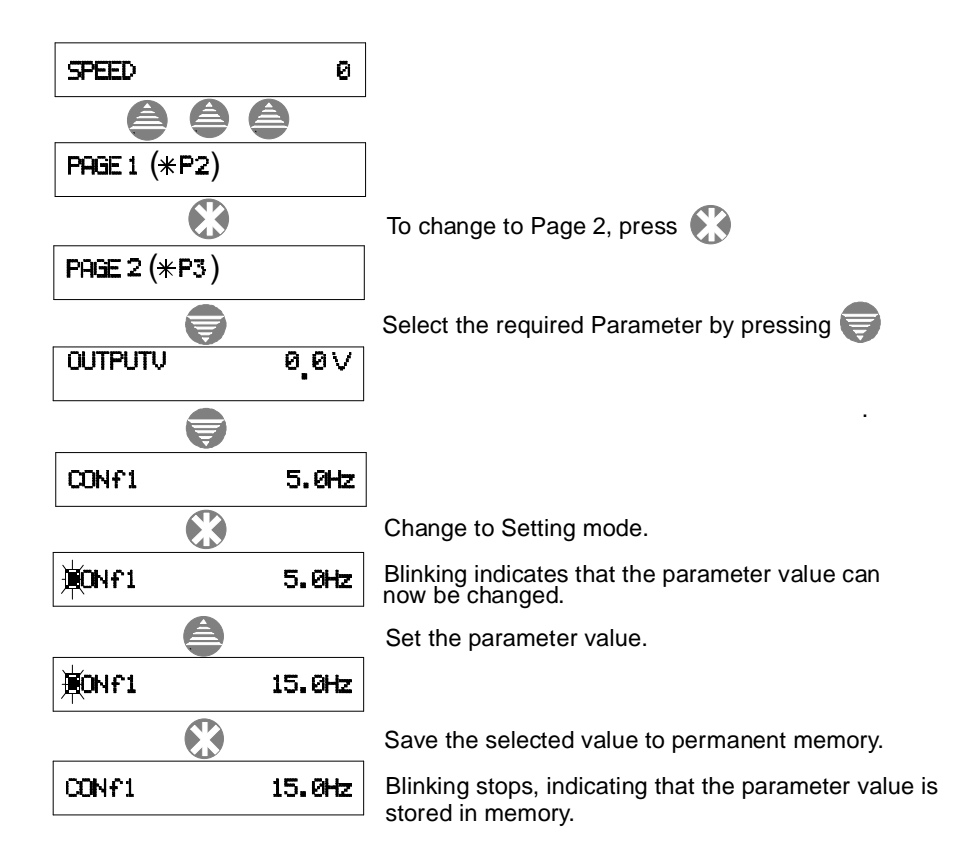

Figure 6-3 Example of Control Panel operation. Let us suppose that you want to set Page 2 parameter CON f1 to 15 Hz. The following example explains the procedure required starting from the Page 1 parameter SPEED.

**Note!** To accelerate the rate of change of parameter value, press and hold the  $\bigcirc$  or  $\bigcirc$  key.

Chapter 6 - Control and Parameter Logic

ACS 300 User's Manual

**Note!** The factory setting for display language is English, refer to Page 1 parameter LANGUAGE for display language selection. Parameters marked with (0) can only be altered with the ACS 300 stopped otherwise START IS ACTIVE message is displayed. (L) indicates that the parameter can be altered in Local control mode only.

| Table 7-1 Drive parameters and their factory settings. |  |
|--------------------------------------------------------|--|
|                                                        |  |

| Code | Parameter                 | Range                                | Default | Cus<br>tomer | Page | Description                                         |
|------|---------------------------|--------------------------------------|---------|--------------|------|-----------------------------------------------------|
|      | PAGE 1 (*P2)              | Display only                         | -       | -            | 51   | Press 🚯 to change to page 2                         |
| 101  | OUTPUT f                  | Display only                         | -       | -            | 51   | Frequency to motor                                  |
| 102  | REF FREQ/<br>LOC FREQ (L) | $f_{MIN} - f_{MAX}$                  | 0 Hz    |              | 51   | Frequency reference from<br>remote or control panel |
| 103  | SPEED                     | Display only                         | -       | -            | 51   | Calculated motor speed                              |
| 104  | OUTPUT I                  | Display only                         | -       | -            | 52   | Motor current                                       |
| 105  | COPY                      | Exit/Read/Write/<br>Set Factory Def. | Exit    | -            | 52   | Transfers all settings to and<br>from panel         |
| 106  | MIN FREQ                  | 0.0 – 200/500 Hz <sup>1)</sup>       | 0.0 Hz  |              | 52   | Reference input minimum<br>frequency                |
| 107  | MAX FREQ                  | 0.0 – 200/500 Hz <sup>1)</sup>       | 50 Hz   |              | 52   | Maximum output frequency                            |
| 108  | ACC 1                     | 0.1 – 1800 s                         | 3 s     |              | 52   | Time for Ref Min f - Ref Max f<br>acceleration ramp |
| 109  | DEC 1                     | 0.1 – 1800 s                         | 3 s     |              | 52   | Time for Ref Max f - Ref Min f deceleration ramp    |
| 110  | ACC 2                     | 0.1 – 1800 s                         | 3 s     |              | 52   | Time for Ref Min f - Ref Max f acceleration ramp    |

ACS 300 User's Manual

Chapter 7 - Drive Parameters

| Code | Parameter                     | Range                                      | Default                        | Cus<br>tomer | Page | Description                                      |
|------|-------------------------------|--------------------------------------------|--------------------------------|--------------|------|--------------------------------------------------|
| 111  | DEC 2                         | 0.1 – 1800 s                               | 3 s                            |              | 52   | Time for Ref Max f - Ref Min f deceleration ramp |
| 112  | FAULT MEMORY                  | Display only                               | -                              |              | 53   | The last three fault indications                 |
| 113  | NOM RPM (0)                   | 0 – 19999                                  | 1500                           |              | 53   | Nominal motor speed                              |
| 114  | NOM FREQ (0)                  | 50 – 400 Hz                                | 50 Hz                          |              | 53   | Nominal motor frequency                          |
| 115  | NOM VOLT (0)                  | 200 – 240V or<br>360 - 500 V <sup>2)</sup> | 220V or<br>480 V <sup>2)</sup> |              | 54   | Nominal motor voltage                            |
| 116  | COS PHI (0)                   | 0.40 - 0.99                                | 0.75                           |              | 54   | Motor power factor                               |
| 117  | SUPPLY VOLT <sup>2)</sup> (0) | 380 to 480 V                               | 480 V                          |              | 54   | Supply voltage selection                         |
| 118  | LANGUAGE                      | GB,SF,S,D,I,F,<br>E,NL,DK                  | English                        |              | 54   | Display language selection                       |
| 119  | TEMP MOD                      | Display only                               | -                              |              | 54   | Calculated motor temperature                     |
| 120  | HOURS                         | Display only                               | -                              |              | 54   | Operation timer                                  |

<sup>1)</sup> Depends on the selected nominal motor frequency (Page 1 parameter NOM FREQ)

<sup>2)</sup> Only 400 V series

Note! Maximum value for ACC/DEC time is going to be lower than 1800 s , when the absolute value of MIN FREQ – MAX FREQ is <100 Hz.

| Code | Parameter      | Range                                                 | Default              | Cus<br>tomer | Page | Description                                       |
|------|----------------|-------------------------------------------------------|----------------------|--------------|------|---------------------------------------------------|
|      | PAGE 2 (* P3)  | Display only                                          | -                    | -            | 54   | Press to change to page 3                         |
| 201  | OUTPUT V       | Display only                                          | -                    | -            | 54   | Output voltage to motor                           |
| 202  | CON f 1        | 0.0 – 200/500 Hz <sup>1)</sup>                        | 5.0 Hz               |              | 54   | Preset speed 1                                    |
| 203  | CON f 2        | 0.0 – 200/500 Hz <sup>1)</sup>                        | 25.0 Hz              |              | 54   | Preset speed 2                                    |
| 204  | CON f 3        | 0.0 – 200/500 Hz <sup>1)</sup>                        | 50.0 Hz              |              | 54   | Preset speed 3                                    |
| 205  | I LIMIT        | 0.5 – 1.5 x I <sub>N</sub>                            | 1.5 x I <sub>N</sub> |              | 55   | Output current limit                              |
| 206  | START (0)      | Acc Ramp/Flying/<br>Auto Boost/<br>Fly+Boost          | Acc Ramp             |              | 55   | Starting mode selection                           |
| 207  | STOP (0)       | Coasting/Dec Ramp/<br>DC Brake/Dec+Brake/<br>Dec+Hold | Coasting             |              | 56   | Stopping mode selection                           |
| 208  | RAMP (0)       | Linear/Fast S/<br>Medium S/Slow S                     | Linear               |              | 56   | Acceleration/deceleration<br>ramp shape selection |
| 209  | REF OFFSET (0) | 0V 0mA/2V 4mA/<br>Joystk/Custom                       | 0 V 0 mA             |              | 57   | Analogue input minimum and type selection         |
| 210  | A. OUT         | None/Out Freq/Ref<br>Freq/Motor Curr                  | None                 |              | 60   | Analogue output function selection                |
| 211  | A. OUT OFFS    | 0 mA/4 mA                                             | 0 mA                 |              | 61   | Analogue output minimum                           |
| 212  | SWITCH f       | 1.0 – 16.0 kHz                                        | 4 kHz                |              | 61   | Switching frequency                               |
| 213  | CRIT f1L       | 0.0 – 200/500 Hz <sup>1)</sup>                        | 0.0 Hz               |              | 61   | Critical frequency 1 start                        |
| 214  | CRIT f1H       | 0.0 – 200/500 Hz <sup>1)</sup>                        | 0.0 Hz               |              | 61   | Critical frequency 1 end                          |
| 215  | CRIT f2L       | 0.0 – 200/500 Hz <sup>1)</sup>                        | 0.0 Hz               |              | 61   | Critical frequency 2 start                        |
| 216  | CRIT f2H       | 0.0 – 200/500 Hz <sup>1)</sup>                        | 0.0 Hz               |              | 61   | Critical frequency 2 end                          |
| 217  | IR-COMP        | Off/0.1 - 60 V/ Auto                                  | Off                  |              | 63   | Low speed torque boost value                      |
| 218  | DC BRAKE       | 0 – 250 s                                             | 3 s                  |              | 65   | Duration of DC braking/DCHold                     |
| 219  | U/f RATIO (0)  | Linear/Square/Optim                                   | Linear               |              | 65   | Voltage to frequency ratio                        |
| 220  | RESTART #      | Off/1 – 10/Cont                                       | Off                  |              | 66   | Nr. of start attempts after fault                 |
| 221  | TEMP LIM       | Off/1 to 500 Hz                                       | Off                  |              | 66   | Motor thermal protection                          |
| 222  | MOTOR I        | 0.5 to 1.5* I <sub>N</sub>                            | I <sub>N</sub>       |              | 67   | I <sub>NMOT</sub> for thermal protection          |
| 223  | DIR.           | FWD/REV; FWD only                                     | FWD/REV              |              | 67   | Reverse lock-out                                  |
| 224  | AI-FAULT       | Enable/Disable                                        | Enable               |              | 67   | AI fault if AI< 2 V/ 4mA                          |

ACS 300 User's Manual

Chapter 7 - Drive Parameters

| Code | Parameter | Range         | Default | Cus<br>tomer | Page | Description                       |
|------|-----------|---------------|---------|--------------|------|-----------------------------------|
| 225  | 1. RELAY  | 1-11          | 1       |              | 67   | Relay 1 function selection        |
| 226  | 2. RELAY  | 1-11          | 7       |              | 67   | Relay 2 function selection        |
| 227  | F SUPERV  | 0.0 to 500 Hz |         |              | 70   | Relay function output freq. limit |

1) Depends on the selected nominal motor frequency (Page 1 parameter NOM FREQ)

| Code | Parameter    | Range           | Default | Customer | Page | Description                                                  |
|------|--------------|-----------------|---------|----------|------|--------------------------------------------------------------|
|      | Page 3 (*P4) |                 |         |          | 71   | Press to change to page 4                                    |
| 701  | DC HOLD      | 0/ 1/ 2         | 0       |          | 71   | None/ Normal/ Strong DC hold                                 |
| 702  | PARAM SET    | 1/ 2            | 1       |          | 72   | Enables/disables extended I/O configuration/ Parameter set 2 |
| 703  | PI-GAIN (0)  | 0 - 800 %       | 0       |          | 72   | PI-Controller Gain selection                                 |
| 704  | PI-ITIME     | 0.0 - 320.0 s   | 0       |          | 73   | PI-Controller I-time selection                               |
| 705  | PI-SCMIN     | -999.9 - 999.9% | 0       |          | 74   | Minimum scaling factor of Actual value                       |
| 706  | PI-SCMAX     | -999.9 - 999.9% | 100     |          | 74   | Maximum scaling factor of Actual value                       |
| 707  | PI-REF(L)    | 0.0 - 100.0     | 0       |          | 76   | PI-Controller Reference value                                |
| 717  | VERSION      | Display only    |         |          | 76   | Displays program version                                     |
| 718  | P. LOCK      | Open/ Locked    | Open    |          | 76   |                                                              |

50

| Code | Parameter     | Range                         | Default            | Custo-<br>mer | Page | Description                            |
|------|---------------|-------------------------------|--------------------|---------------|------|----------------------------------------|
|      | PAGE 4 (*P1)  | -                             | -                  | -             | 76   | Press 🚯 to change to page 1            |
| 801  | 2ACC 1        | 0.1 - 1800 s                  | 3                  |               | 52   | Parameter set 2 parameters are similar |
| 802  | 2DEC 1        | 0.1 - 1800 s                  | 3                  |               | 52   | to the parameters in pages 1 and 2.    |
| 803  | 2NOM RPM (0)  | 0 - 19999                     | 1500               |               | 53   |                                        |
| 804  | 2NOM FREQ (0) | 50 - 400 Hz                   | 50                 |               | 53   |                                        |
| 805  | 2NOM VOLT (0) | 200 - 240 V or<br>360 - 480 V | 220/480V           |               | 54   |                                        |
| 806  | 2COS PHI (0)  | 0.40 - 0.90                   | 0.75               |               | 54   |                                        |
| 807  | 2CON f 1      | 0.0-200/500Hz                 | 5                  |               | 54   |                                        |
| 808  | 2CON f 2      | 0.0-200/500Hz                 | 25                 |               | 54   |                                        |
| 809  | 2CON f 3      | 0.0-200/500Hz                 | 50                 |               | 54   |                                        |
| 810  | 2I LIMIT      | 0.5 - 1.5 x I <sub>N</sub>    | 1.5*I <sub>N</sub> |               | 55   |                                        |
| 811  | 2IR-COMP      | Off/0.1 – 60 V/<br>Auto       | Off                |               | 63   |                                        |

# Page 1 parameters

| PAGE 1 (*P2)          | Press 🚯 to change to Page 2.                                                                                                    |
|-----------------------|----------------------------------------------------------------------------------------------------|
| OUTPUT f              | Frequency to motor. This parameter is display only. Jump directly to local frequency reference setting, parameter LOC FREQ, by pressing ().                                                        |
| REF FREQ/<br>LOC FREQ | The frequency reference input or local frequency reference.                                                                                                    |
| SPEED                 | Motor speed in RPM. The indicated value is valid only if<br>parameter NOM RPM has been set correctly. The motor speed<br>slip is not compensated. Information is updated four times per<br>second. |

ACS 300 User's Manual

OUTPUT I Calculated motor phase current. Accuracy ±10%. Includes cable losses.

**Note!** This display is not for accurate measurement.

*COPY* Copy is used to transfer all parameter settings from one ACS 300 to another.

### EXIT

Copy function not selected.

### READ

Reads all parameter values from the ACS 300 to the control panel memory.

### WRITE

Copies all parameter values from the control panel memory to the ACS 300.

### SET FACTORY DEF

If you select SET FACTORY DEF and press the 🐼 key, all the parameters will be reset to the factory settings.

| MIN FREQ | Reference input minimum and maximum frequency. |
|----------|------------------------------------------------|
| MAX FREQ |                                                |

**Note!** MIN can be set higher than MAX for analogue input signal inverse operation.

| These times correspond to the time required for the output     |
|----------------------------------------------------------------|
| frequency to change from MIN FREQ to MAX FREQ and vice         |
| versa. Regardless of the settings, the maximum theoretical     |
| frequency changing speed is 120 Hz/0.1 s and the minimum       |
| 100 Hz/1800 s. The time required for acceleration from zero to |
| minimum frequency depends on ACC 1.                            |
|                                                                |

When the selected I/O mode is Standard or Alternate, DI5 selects ACC/DEC 1 or 2. 0 V = ramp 1 and +24 V = ramp 2. Refer to page 27 for a detailed explanation of I/O modes.

ACS 300 User's Manual

## 52

|              | Note! The ACS 300 incorporates a controller that prevents over                                                                                                    |
|--------------|----------------------------------------------------------------------------------------------------|
|              | current and overvoltage trips caused by too rapid acceleration<br>and deceleration settings for a given system, by slowing down the<br>acceleration/deceleration.                                                                                                    |
|              | If a short time is entered for acceleration time in a system with<br>high inertia, the acceleration time will be limited by the I LIMIT<br>parameter. Conversely, if a short time is entered for deceleration<br>time in such a system, the deceleration time will be limited by the<br>DC link bus regulator. In some cases, the motor will take a long<br>time to come to a stop. If the system inertia is high, an<br>OVERVOLTAGE fault may occur if the deceleration time is too<br>short. The ACS 300 can deliver about 15 % braking torque<br>without an external braking resistor. If a short deceleration time is<br>critical to your system, we suggest you add a dynamic braking<br>resistor to your system. Brake Resistor is available as an option<br>for all frame sizes. Chopper is available as an option for frame<br>size R2. |
|              | If the reference signal changes at a slower rate than the acceleration or deceleration time, the output frequency change will follow the reference signal. If the reference signal changes faster than the acceleration or deceleration time, the output frequency change will be limited by the parameters.                                                                                                    |
| FAULT MEMORY | The ACS 300 continuously monitors itself for faulty operation.<br>The last three faults are stored on Page 1 parameter FAULT<br>MEMORY. Refer to Chapter 8 Fault Tracing, page 77, for further<br>information on fault memory.                                                                                                    |
| NOM RPM      | Nominal motor rpm from the motor rating plate.                                                                                                    |
| NOM FREQ     | Nominal motor frequency from the motor rating plate (sometimes called the field weakening point). The maximum output frequency of the ACS 300 is determined according to the nominal motor frequency:<br>$50-100 \text{ Hz} => f_{max} = 200 \text{ Hz}$ : $101-400 \text{ Hz} => f_{max} = 500 \text{ Hz}$                                                                                                    |
|              | $\sin 100 \text{ max} = 200 \text{ max} = 200 \text{ max} = 000 \text{ max} = 000 \text{ max}$                                                                                                    |

ACS 300 User's Manual

# Chapter 7 - Drive Parameters

ac.maher.co.ir

53

| NOM VOLT          | Nominal motor voltage (from the motor rating plate). NOM VOLT sets the maximum output voltage supplied to the motor by the ACS 300. NOM FREQ sets the frequency where the voltage to the motor is equal to NOM VOLT. With these two parameters, it is possible to adapt the ACS 300 to the motor. |
|-------------------|----------------------------------------------------------------------------------------------------|
|                   | The ACS 300 cannot supply the motor with a voltage greater than<br>the mains voltage. When driving a motor that has a nominal<br>voltage lower than the supply voltage, it may not be possible to<br>drive the motor at full torque because of current limitations.                               |
| COS PHI           | Power factor (Cos phi) of the motor from the motor rating plate.                                                                                                    |
| SUPPLY VOLT       | Mains supply voltage. This parameter exists only in the 400 series units.<br>Note! NOM VOLT can only be set within ±20 V of SUPPLY VOLT.                                                                                                    |
| LANGUAGE          | Select the preferred display language.                                                                                                    |
| TEMP MOD          | Calculated temperature of the motor as a percentage (%) of<br>nominal temperature. Motor temperature is calculated from the<br>motor current. MOTOR TEMP fault occurs when TEMP MOD<br>signal is equal to 115 %.                                                                                  |
| HOURS             | Operation timer shows in hours how long the drive has been running.                                                                                                    |
| Page 2 parameters |                                                                                                    |

| PAGE 2 (*P3)               | Press 🛞 to change to Page 3.                                                                                                    |
|----------------------------|----------------------------------------------------------------------------------------------------|
| OUTPUT V                   | The voltage applied to the motor. This parameter is display only.                                                                                                    |
| CON f1<br>CON f2<br>CON f3 | Constant frequency (preset speed) 1, 2 and/or 3. Constant frequencies override the analogue input reference. Constant frequencies are activated with Digital Inputs 3 and 4 or Digital Inputs 4 and 5 depending on the control mode selected. For constant frequency selection, refer to I/O mode descriptions on pages 28 to 34. |

ACS 300 User's Manual

54

**Note!** Min and Max Freq parameters are ignored when constant speed is used.

*I LIMIT* This setting is the maximum output current the ACS 300 will supply to the motor.

START(FUNCTION)

### ACC RAMP

Ramp acceleration as set on Page 1 / Page 4 parameter ACC 1 (or ACC 2 as selected by digital inputs in Standard and Alternate I/O mode, refer to pages 28 to 32).

### FLYING

Use this setting to start the motor if it is already rotating, as in a fan drive. The drive will start smoothly at the current frequency instead of starting at 0 Hz. By selecting FLYING, the drive will be able to ride through short interruptions of the mains supply.

**Note!** Flying start searches for the running speed by applying a small torque to the load at the maximum frequency and decreasing the output frequency until the load speed is found. If the motor is not coupled to a load or the load has low inertia, the motor will start at a speed higher than the set reference.

**Note!** If the motor and load are rotating in a direction opposite to the commanded rotation, the ACS 300 will start the motor from 0 Hz and accelerate according to the selected acceleration ramp.

### AUTO BOOST

Automatic start current boost, which may be necessary in drives with high starting torque. Automatic torque boost is active only from 0 Hz to 20 Hz or until the reference speed is reached. Torque boost is not activated if the output frequency falls below 20 Hz while running. See also Page 2 parameter IR COMP.

### FLY+BOOST

Activates both the Flying Start and Automatic Start Current Boost.

### STOP (FUNCTION) COASTING

The ACS 300 stops supplying voltage when a Stop command is given and the motor coasts to a stop.

#### **DEC RAMP**

Ramp deceleration as set in Page 1 / Page 4 parameter DEC 1 (or DEC 2) as selected by digital inputs in Standard and Alternate I/O mode, refer to pages 28 to 32.

### DC BRAKE

DC injection braking stops the motor by applying DC voltage to the stator windings. By using DC braking, the motor can be stopped in the shortest time possible, without using a dynamic braking resistor.

### DEC+BRAKE

This should be used only when a Braking Resistor (and with frame size R2+Braking Chopper) is connected in order to get the best result.

### DEC+HOLD

Ramp deceleration as set in Page 1 / Page 4. After ramp DC HOLD is set on for a period defined by parameter DC BRAKE. Parameter DC HOLD defines the intensity of the DC HOLD.

*RAMP* This parameter allows you to select the shape of the acceleration/deceleration ramp as shown in Figure 7-1. The available options are:

### LINEAR

Suitable for drives requiring steady acceleration/deceleration.

ACS 300 User's Manual

### FAST S

Suitable for ramp times less than one second.

### **MEDIUM S**

Suitable for ramp times less than 1.5 seconds.

### SLOW S

Suitable for ramp times up to 15 seconds.

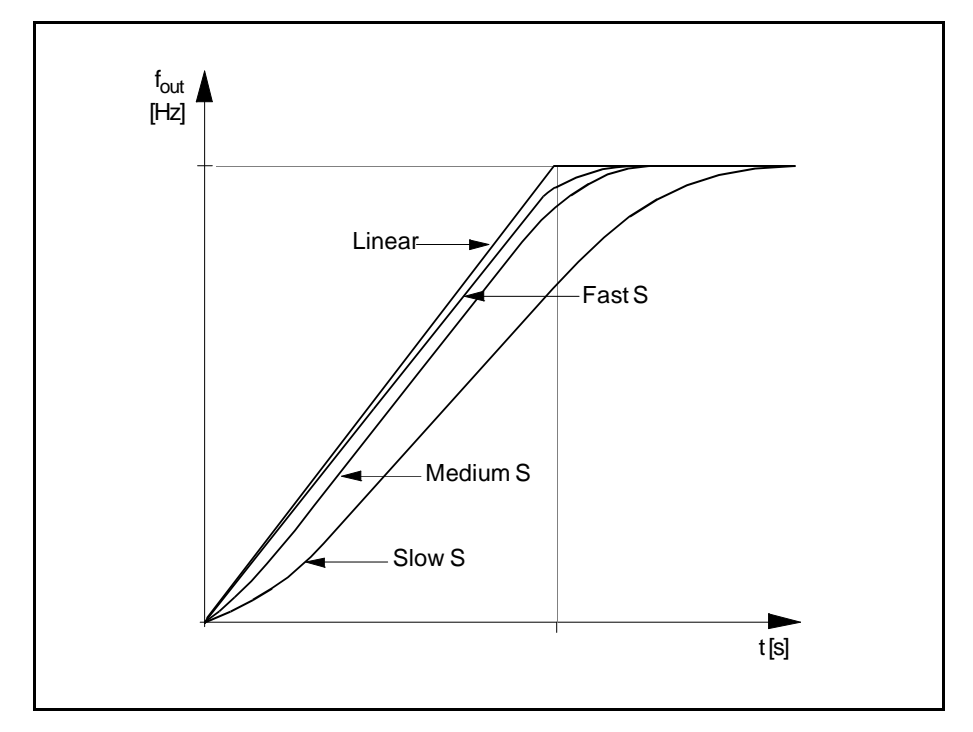

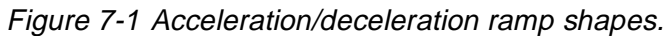

| REF OFFSET | 0 V/0 mA |
|------------|----------|
|            | 2 V/4 mA |

ACS 300 User's Manual
Reference input signal minimum level can be set to either  $0 \vee / 0 \mod 0 2 \vee / 4 \mod 0$ . The latter value provides a "living zero" function. The drive will stop if the reference drops below the minimum limit. Refer to figure 4-1 on page 24 for selection between current and voltage input.

#### JOYSTK 0V0mA

#### JOYSTK 2V4mA

Joystick type reference has 0 Hz at 50% reference. Refer to figure 7-3, below.

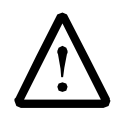

**WARNING!** If a 0-10 V (0-20 mA) signal is used in joystick control, the drive will run at MAX FREQ Reverse if the control signal is lost. For joystick control, we recommend that you use JOYSTK 2 V/4 mA offset which will cause the drive to stop if parameter AI-FAULT has been enabled (refer to page 67) and the control signal is lost.

Chapter 7 - Drive Parameters

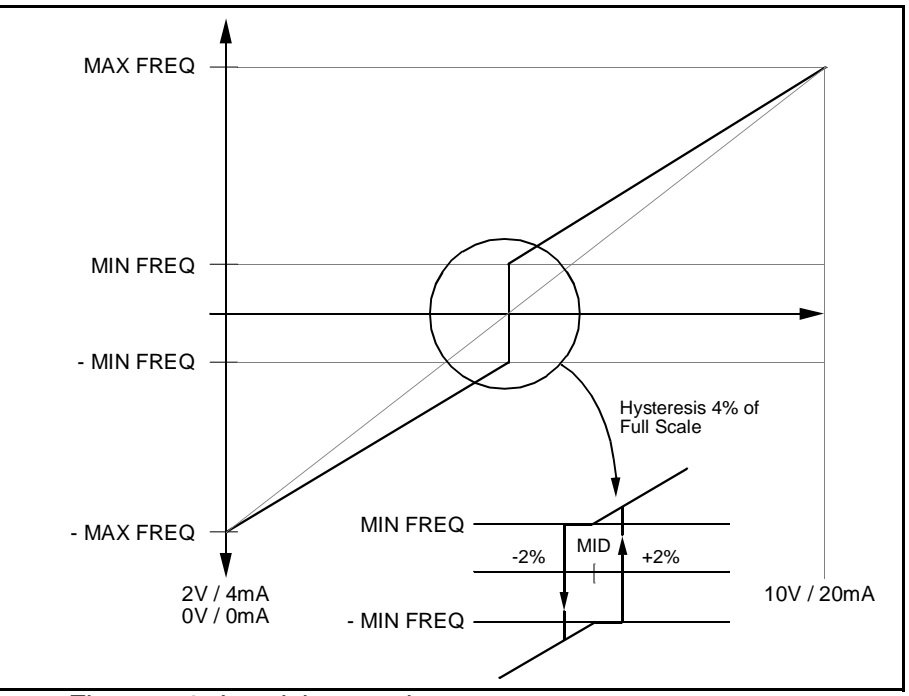

Figure 7-2 Joystick control.

#### CUSTOM

Use this setting if you want to set and use customised minimum and maximum limits for the reference input. The customised limits are valid when CUSTOM is selected.

To set the limits, refer to selections SET MIN and SET MAX below.

**SET MIN** (displayed in % of the full input signal range)

SET MAX (displayed in % of the full input signal range)

Sets the minimum/maximum limit for the reference input signal. To set the minimum reference signal level, scroll to SET MIN and

Chapter 7 - Drive Parameters

apply the analogue input signal that represents minimum frequency in your system. Press and hold the key for three seconds. The setting is accepted when \* blinks once on the Control Panel display. To set the maximum reference signal level, scroll to SET MAX and repeat the procedure as for SET MIN.

**Note!** The drive will stop, a fault message "LOW AI-SIGNAL" appears and the fault LED lights if parameter AI-FAULT (refer to page 67) has been enabled and the reference drops below the selected minimum limit.

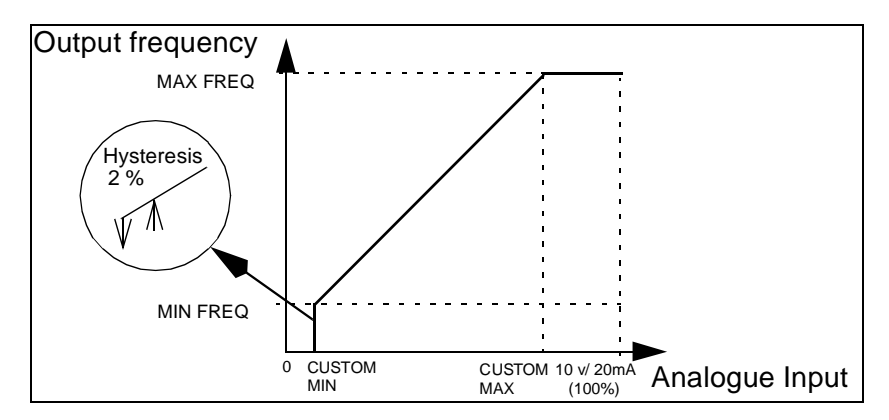

Figure 7-3 Customised minimum and maximum limits for the reference input.

*A. OUT* This parameter selects which signal is connected to analogue output.

**NONE**– Analogue output is 0 mA.

**OUT FREQ**– Output frequency (0 to the selected maximum frequency)

**REF FREQ**– Reference frequency (0 to the selected maximum frequency)

 $\ensuremath{\text{MOTOR CUR}}\xspace$  – Motor current (0 to 1.5 x  $\ensuremath{\mathsf{I}}\xspace_N$  , see Table 1-1 and Table 1-2)

ACS 300 User's Manual

A. OUT OFFS The analogue output signal minimum can be set to 0 mA or 4 mA. The maximum output remains 20 mA. Selecting 4 mA provides a "living zero" function. If a fault occurs, the output current will drop to 0 mA as an alternate fault indicator signal. SWITCH f Motor noise can be minimised by adjusting the switching frequency to a value that does not create resonances in the motor system. The optimum switching frequency is the lowest frequency at which the noise is acceptable. This frequency may not be the same for identical motor systems. As the switching frequency goes up, the inverter efficiency goes down, so it is best to use a low switching frequency if the application can tolerate noise. Note! At output frequencies less than 12 Hz, the switching frequency may be automatically reduced. CRIT f1L In some systems it may be necessary to avoid certain (CRIT f1H) frequencies because of mechanical resonance problems. With (CRIT f2L) these parameters it is possible to set up two different frequency ranges that the ACS 300 will skip over. It is not necessary that, for (CRIT f2H) example, CRIT f2L be greater than CRIT f1H, just as long as the LOW parameter in one set is lower than the HIGH parameter in the same set. Sets may overlap, but the skip will be from the

lower LOW value to the higher HIGH value.

**Example:** Fan system with bad vibration from 18 Hz to 23 Hz and from 46 Hz to 52 Hz. Running speed set to 60 Hz with reference. Set the parameters as follows:

CRIT f1L = 18 Hz and CRIT f1H = 23 Hz CRIT f2L = 46 Hz and CRIT f2H = 52 Hz

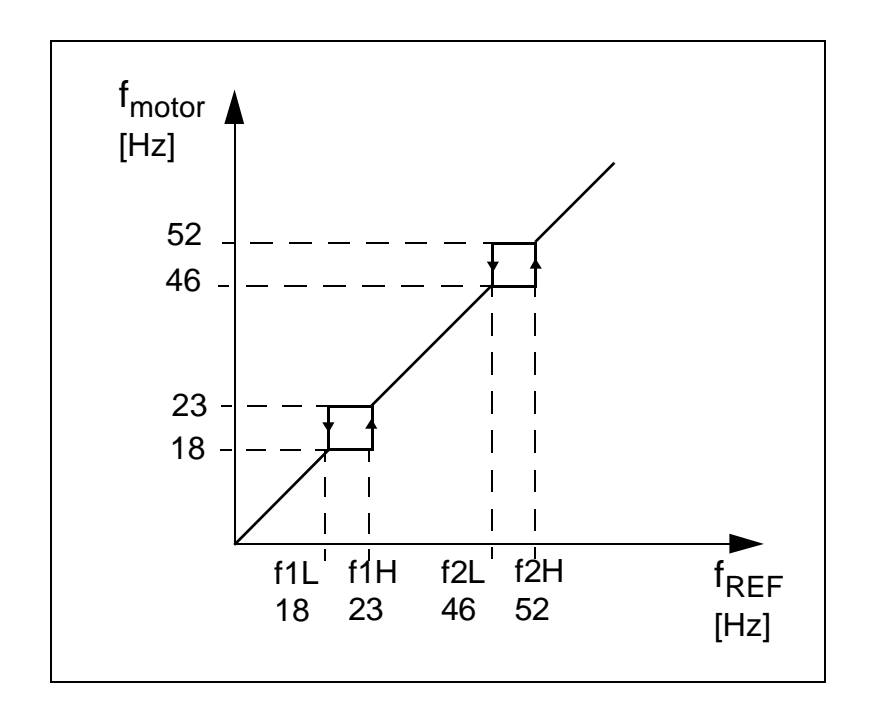

Figure 7-4 Example of critical frequencies setting in a fan system with bad vibrations at frequency ranges 18 Hz to 23 Hz and 46 Hz to 52 Hz.

ACS 300 User's Manual

62

The following is an alternative way to enter the LOW and HIGH settings for critical frequency:

- Run the drive with external reference.
- Using the analogue input, set the frequency to the critical frequency LOW value.
- Go to parameter CRIT f1L on Page 2.
- Press and hold the 🚷 key for three seconds.
- The ACS 300 will respond by updating the frequency setting to the current value. The CRIT f1L is now set.
- Increase the analogue input reference so that the output frequency is just above the critical frequency span.
- Go to parameter CRIT f1H on Page 2.
- Press and hold the key for three seconds.
- The ACS 300 will respond by updating the frequency setting to the current value. The CRIT f1H is now set.

Repeat the procedure for the second critical frequency range if necessary. To erase the critical frequencies, set both to 0 Hz.

*IR COMP* This parameter allows extra torque at speeds between 0.1 Hz and the nominal motor speed. The parameter differs from the AUTO BOOST option of the START parameter in that it is always valid in the 0.1 Hz to nominal motor speed range.

Keep the compensation voltage as low as possible for the application, as the motor will overheat rapidly or an overcurrent fault may occur if a high level of compensation is applied.

Small motors can take higher compensation than larger motors because the winding resistance is higher in small motors. If the motor must drive a load with a high starting torque, we recommend using AUTO BOOST starting. If you have trouble with motor overheating, use a motor with more poles and run at a

higher frequency.

If the IR compensation is set too high, the motor can "saturate" and will not rotate at all, but will draw current.

#### OFF

No compensation wanted.

#### 0.1 - 60 V

The compensation voltage given by the user.

### AUTO

The compensation voltage is automatically given to maintain or reduce current accordingly.

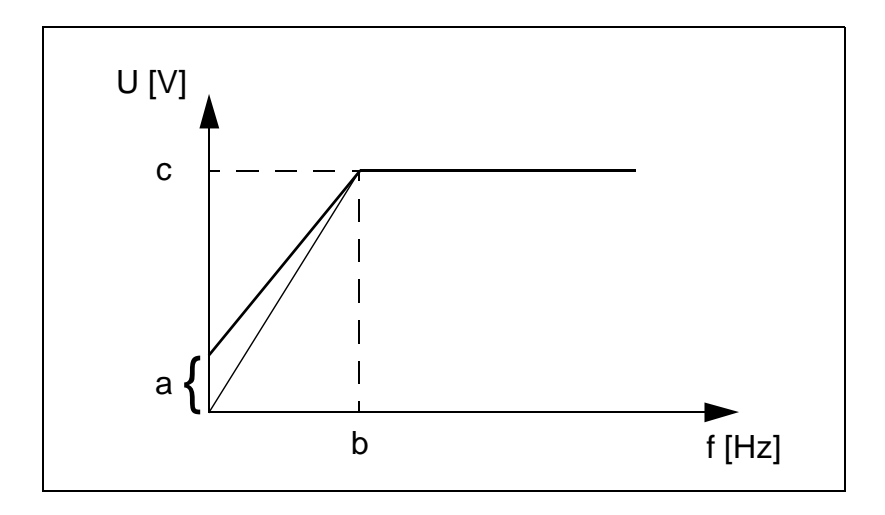

Figure 7-5 IR compensation is implemented by applying extra voltage to the motor. a = IR compensation voltage, b = nominal motor frequency (NOM FREQ),  $c = U_N$ .

*DC BRAKE* When the STOP parameter is set to DC BRAKE or DEC+HOLD, this parameter sets the DC injection time in seconds. If the braking time is too short, the drive stops by coasting after the DC braking time has elapsed.

*Note:* Injecting DC current into the motor causes the motor to heat up. In applications where long DC BRAKE/ DEC+HOLD times are required, externally ventilated motors should be used.

U/f RATIO The voltage to frequency ratio in the frequency range 0 Hz to nominal motor frequency can be set either LINEAR, SQUARE or OPTIM.

#### LINEAR

The voltage of the motor changes linearly with frequency in the constant flux range. Linear U/f (V/Hz) ratio is normally used in constant torque applications, or where the torque characteristics of the load are linear with speed.

#### SQUARE

Squared U/f (V/Hz) ratio is normally used in applications where the torque characteristic of the load is proportional to the square of the speed, such as centrifugal pump or fan systems.

#### OPTIM

The motor voltage is automatically controlled to minimise motor losses and noise. This setting is suitable for a drive which has slowly changing load torque and a motor which operates mainly below nominal load.

Note! Parameter MOTOR I must be set correctly for best results.

**Note!** OPTIM cannot be used in a system where two or more motors are connected in parallel to one ACS 300.

RESTART # Number of times the ACS 300 will automatically reset the fault and restart after any of the following faults: Undervoltage, Overvoltage, Overcurrent, Low AI-Signal, Unit Fault. For further information on fault tracing refer to chapter 8 Fault Tracing, page 77. If you select OFF, the automatic fault reset system is not in operation.

TEMP LIMThe ACS 300 motor thermal protection (sometimes called I2t or<br/>solid state overload protection) is activated by using the TEMP<br/>LIM parameter. When set to OFF, the motor overload protection<br/>is deactivated. The TEMP LIM and MOTOR I parameters define<br/>the continuous safe operating area for the motor, as illustrated in<br/>Figure 7-6.

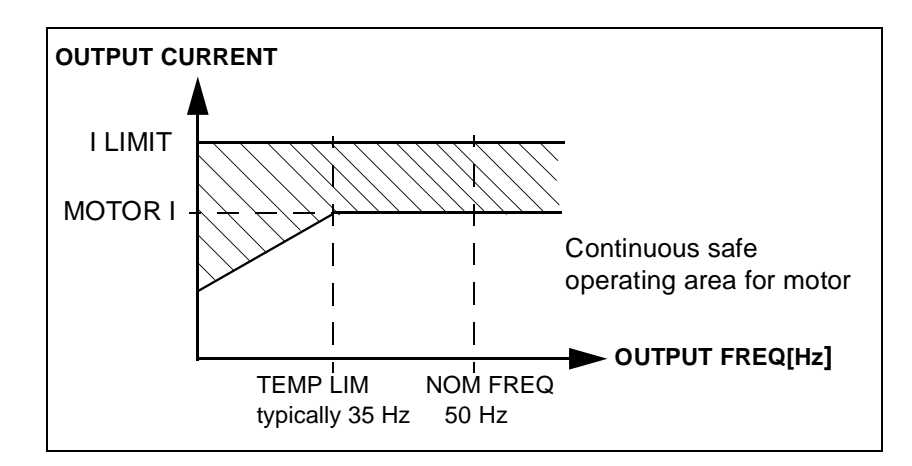

Figure 7-6 Motor thermal protection.

When the motor current exceeds the level determined by the safe operating area, the ACS 300 will begin calculating excessive temperature rise in the motor. When the ACS 300 has determined that the motor has exceeded its allowable temperature rise, it will stop the motor and indicate a "MOTOR

TEMP" fault. The fault can be reset, when the motor has cooled down to a safe temperature. The ACS 300 will continue to calculate the motor temperature even if the motor is not running. If the ACS 300 is disconnected from the mains, the overload protection calculation is reset, and the motor is assumed to be at ambient.

The motor thermal protection function is designed to protect motors even at low speeds by decreasing the allowable operation current. This is necessary as the motor's cooling fan becomes less efficient at low speeds.

For standard 50 Hz squirrel cage motors typical value for this parameter is 35 Hz.

- MOTOR I Nominal motor current at full load as indicated on the motor rating plate. See U/f RATIO, TEMP LIM and figure 7-6. This parameter does not need to be set if TEMP LIM is set to OFF and OPTIM U/f RATIO is not used. MOTOR I does not restrict the I LIMIT parameter.
  - *DIR* If DIR parameter is set to FWD ONLY, local and external direction commands are disabled and the motor rotational direction is fixed to forward.
- AI-FAULT This parameter allows you to disable Analogue Input signal fault detection. If AI-FAULT is set to DISABLE and the reference minimum is set to 2 V / 4 mA, CUSTOM or JOYSTICK 2 V/ 4 mA, the reference is set according to 2V/ 4mA input when the control signal is lost. Analogue input fault is not indicated and not stored in Fault History.
- 1. RELAYThis parameter allows you to select the information indicated with2. RELAYRelay Output. Factory setting for RELAY 1 is fault function.<br/>Factory setting for RELAY 2 is code number 7, "Motor is running".

ACS 300 User's Manual

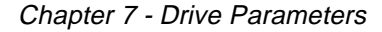

| Code | Function                                |
|------|-----------------------------------------|
| 1    | Fault                                   |
| 2    | Power                                   |
| 3    | I>Current limit                         |
| 4    | >Frequency limit                        |
| 5    | <frequency limit<="" td=""></frequency> |
| 6    | Motor is running forward                |
| 7    | Motor is running                        |
| 8    | Motor overtemperature trip              |
| 9    | Under panel control (LOCAL)             |
| 10   | None                                    |
| 11   | Fault (-1)                              |

#### 1 (Fault)

Relay is de-energised (and the Fault LED on the Control Panel illuminates), when a fault occurs.

2 (Power)

Relay is energised all the time (after initialisation of the program). **Note!** The relay is energised when this function is selected.

3 (I>Current Limit)

Relay is energised for a minimum of 250 ms whenever the output current exceeds I LIMIT. The time is for hysteresis and slow response of indication devices. Relay is de-energised when current is reduced below I LIMIT.

4 (>Frequency limit)

Relay is de-energised when the output frequency exceeds the value selected with parameter F SUPERV. Relay is energised when output frequency is below (F SUPERV - hysteresis). If F SUPERV is greater than 10 Hz the hysteresis is 2 Hz, otherwise

hysteresis is 20 % of F SUPERV.

5 (<Frequency limit)

Relay is de-energised when the output frequency falls below the value selected with parameter F SUPERV. Relay is energised when output frequency is more than (F SUPERV + hysteresis). If F SUPERV is greater than 10 Hz the hysteresis is 2 Hz, otherwise hysteresis is 20 % of F SUPERV.

6 (Motor is running forward)

Relay is de-energised, when the motor is running and the direction is forward (according to the status of the modulator, not the reference or switches).

7 (Motor is running)

Relay is energised, when the motor is running (according to the status of the modulator, not the reference or switches).

8 (Motor overtemperature trip)

Relay is de-energised while the Motor Overtemp fault is active. Other faults can also be active while the relay is de-energised.

9 (Under Panel Control (LOCAL state))

Relay is de-energised while the LOCAL state is active (REMOTE LED on the panel is not illuminated).

10 (None)

Relay is de-energised.

**Note!** Relay is de-energised, if this function is selected while the relay is energised.

**11** (Fault (-1))

Relay is energised (and the fault LED on the Control Panel illuminates), when a fault is active.

Note! When planning the application of the programmable relay,

ACS 300 User's Manual

do not forget that the relay is always de-energised when the drive power is shut off.

*F SUPERV* F SUPERV is the frequency limit for relay functions 4 and 5. Please look at the previous parameter.

#### Page 3 parameters

PAGE 3 (\*P4) Press 🚷 to change to Page 4.

*DC HOLD* This parameter enables the DC HOLD feature. There are three options for using this parameter.

**0** (Off)

DC HOLD is disabled.

1 (Normal)

This option provides "less" DC current and hold torque to the motor than option 2. We recommend that you try this option first to see if you can get enough hold.

2 (Strong)

This option provides adequate DC current and hold torque to the motor.

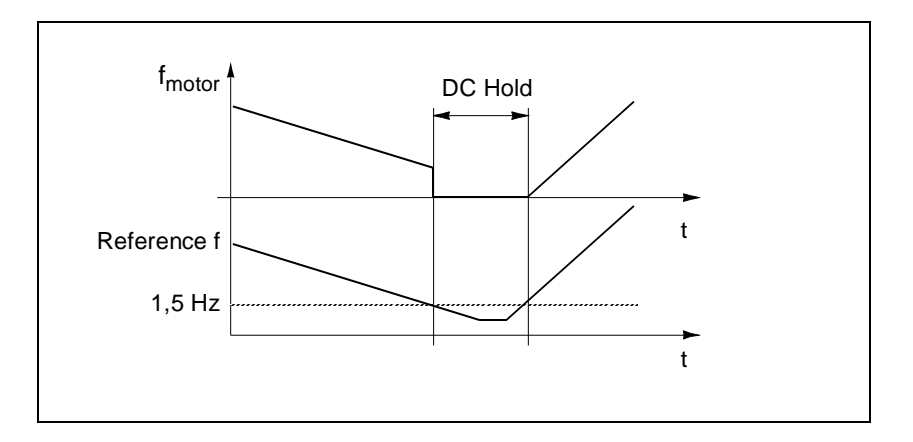

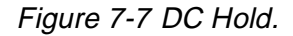

ac.maher.co.ir

When both reference and output frequency drop below 1.5 Hz, the ACS 300 will stop generating sinusoidal current and inject DC into the motor. When the reference frequency rises above 1.5 Hz. the DC will be removed and normal ACS 300 function resumed. DC Hold has no effect if the Start signal is deactivated. *Note:* Injecting DC current into the motor causes the motor to heat up. In applications where long DC Hold times are required, externally ventilated motors should be used. DC Hold cannot keep the motor shaft totally from rotating if a load torgue is applied to the motor. Selecting extended I/O configuration. When you want to use PARAM SET page 4 parameters, parameter PSET must be set to "2" and DI5 must be active. 1 Page 4 parameters ignored. 2 Page 4 parameters are used if DI5 is active. PI-GAIN This parameter defines the gain of PI Controller. The setting range is 0 to 800 %. If the value is 0 %, the PI Controller is inactive. Changing of PI-GAIN from 0 is possible only when start is inactive. The following table shows how the output frequency changes to a 10 % change in error and a 50 % change in error with different gain selections.

ACS 300 User's Manual

| PI-GAIN | Output frequency change for a 10 % change in error | Output frequency change for a 50 % change in error |
|---------|----------------------------------------------------|----------------------------------------------------|
| 50 %    | 0.75 Hz                                            | 3.75 Hz                                            |
| 100 %   | 1.5 Hz                                             | 7.5 Hz                                             |
| 300 %   | 4.5 Hz                                             | 22.5 Hz                                            |

Some points of view must be taken in consideration when this parameter is active:

- The Local Ref parameter is not displayed.
- The texts on the control panel display for constant frequencies will be CR1, CR2 and CR3. CR = Constant Reference. The unit is %. With these parameters you can give constant reference values in remote mode.
- Joystick control does not operate. On the other hand PI Control cannot be selected while Joystick control is active.
- Custom settings have no effect.
- The rotation direction cannot be changed.
- Critical frequency ranges are ignored.
- PI-ITIME Defines the integral time of PI Controller. The setting range is 0.0 to 320.0 s. PI Controller operates as a P Controller when the parameter value is 320.0 s.

ACS 300 User's Manual

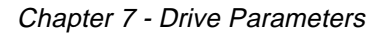

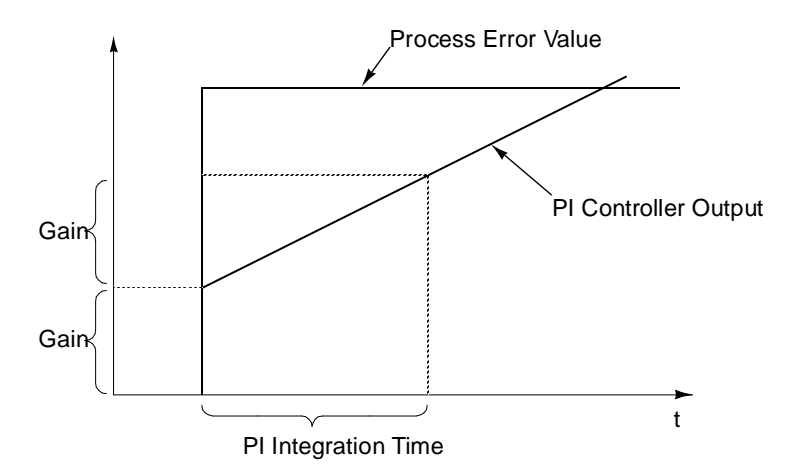

Figure 7-8 PI Controller Gain, I-Time and Error Value.

| PI-SCMIN | Minimum scaling factor of the actual value. The setting range is -<br>999.9 to 999.9 %. The value of PI-SCMIN can be higher than the<br>value of PI-SCMAX. See the example A in Figure 7-9. In this<br>example, PI-SCMIN is 400 % and PI-SCMAX is -300 %.                                                                                                    |
|----------|----------------------------------------------------------------------------------------------------|
| PI-SCMAX | Maximum scaling factor of the actual value. The setting range is -<br>999.9 to 999.9 %. See Figure 7-9 and Figure 7-10. In this<br>example B, 4 V is equivalent to 0 % and 8 V is equivalent to 100<br>%. You can get the corresponding values for parameters PI-<br>SCMIN and PI-SCMAX from the straight line in Figure 7-9. In the<br>example B, PI-SCMIN is -100 % and PI-SCMAX is 150 %. |

ACS 300 User's Manual

## ac.maher.co.ir

74

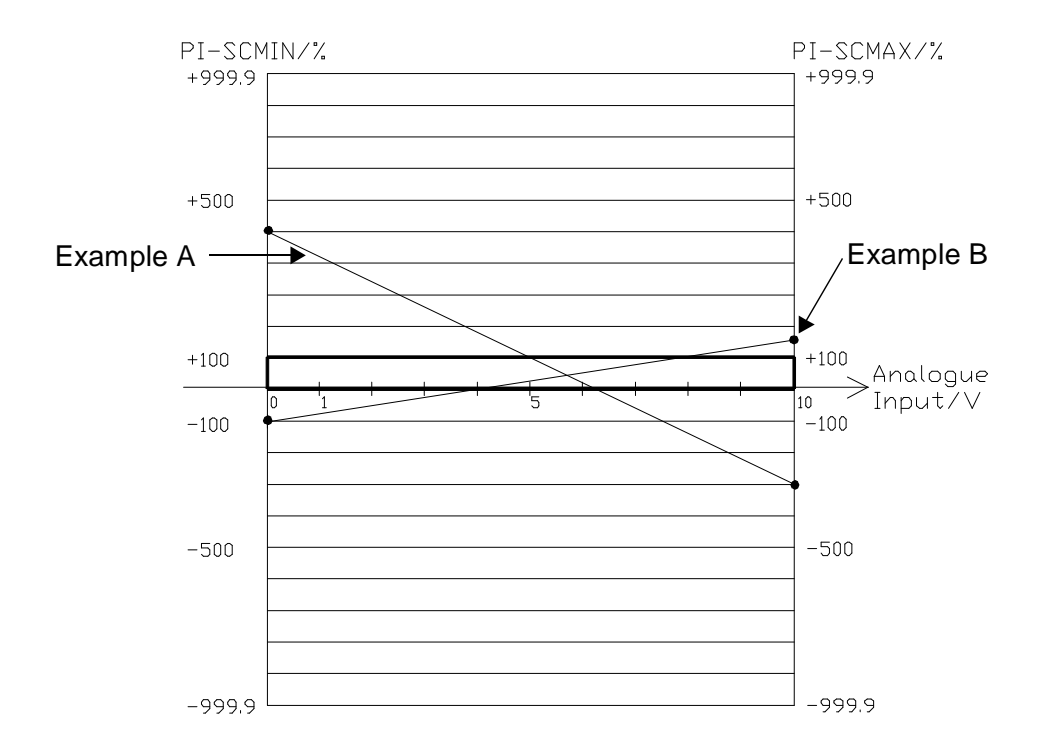

Figure 7-9 PI Controller, the scaling of actual value.

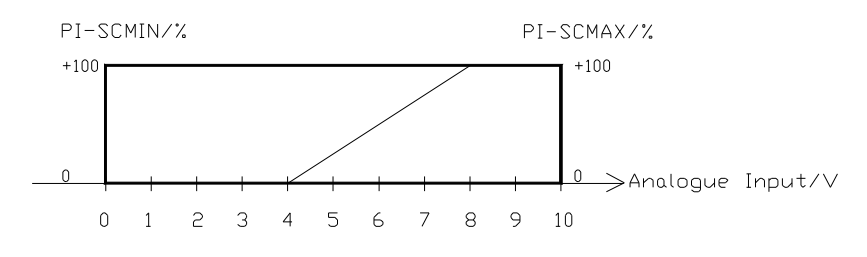

Figure 7-10 Operating range, example B.

ac.maher.co.ir

| PI-REF            | Reference value for the PI Controller. The setting range is 0.0 to 100.0. It is not recommended to set this parameter value higher than 0.8 x measuring scale. This value can be changed through the control panel when in local mode. When the drive is in remote mode this parameter is displayed only. |
|-------------------|----------------------------------------------------------------------------------------------------|
| VERSION           | Parameter Version displays the software version. For example the software version could be CDS02B.2.                                                                                                    |
| P. LOCK           | Parameter Lock prevents unauthorised persons from altering the parameters.                                                                                                    |
|                   | OPEN                                                                                                    |
|                   | The Parameter Lock is open allowing the parameter values to be changed.                                                                                                    |
|                   | LOCKED                                                                                                    |
|                   | The Parameter Lock is active. The parameter values cannot be changed, except parameters OUTPUT f and LOC REF.                                                                                                    |
| Page 4 parameters |                                                                                                    |
| PAGE 4 (*P1)      | Press 💓 to change to Page 1.                                                                                                    |
|                   | Parameter set 2 parameters. These parameters are effective<br>when parameter PSET is set "2" and digital input 5 is active.<br>These parameters are similar to the respective in Pages 1 and 2.                                                                                                    |

|                   | This chapter describes the ACS 300 fault indications and fault memory. It also explains how to trace faults.                                                                                                    |
|-------------------|----------------------------------------------------------------------------------------------------|
| Fault Indications | The ACS 300 continuously monitors itself for faulty operation. If a fault condition should arise, a fault indication is displayed, the fault LED illuminates and the ACS 300 waits for the operator to acknowledge the fault before resuming operation.                                                                                                    |
| Fault Resetting   | An active fault can be reset either by pressing the keypad<br>button, deactivating the Start input (DI1) or switching the input<br>voltage off for a while. When the fault has been removed, the<br>ACS 300 will resume normal operation. If the fault has not been<br>removed, the ACS 300 will trip again. For automatic fault reset,<br>refer to parameter RESTART # on page 66. |
|                   | <b>Note!</b> If the Start command is active and the fault has cleared, fault resetting starts the drive.                                                                                                    |
|                   | Some faults require you to cycle the power off and on once<br>before the fault can be cleared. Proper fault reset action is given<br>in chapter "Fault Tracing" on page 78.                                                                                                    |
| Fault Memory      | When a fault is detected, it is stored so that it can be reviewed at<br>a later date. The last three faults are stored on Page 1 parameter<br>FAULT MEMORY.                                                                                                    |
|                   | Scrolling through the FAULT MEMORY does not erase the FAULT MEMORY. The oldest fault indication is automatically erased when a new fault occurs.                                                                                                    |
|                   | Note! Undervoltage fault is stored in FAULT MEMORY if the fault                                                                                                    |

occurs and automatic restart (RESTART #) is off. If the automatic restart is on, the undervoltage fault is not stored in the FAULT MEMORY unless the fault persists after restart.

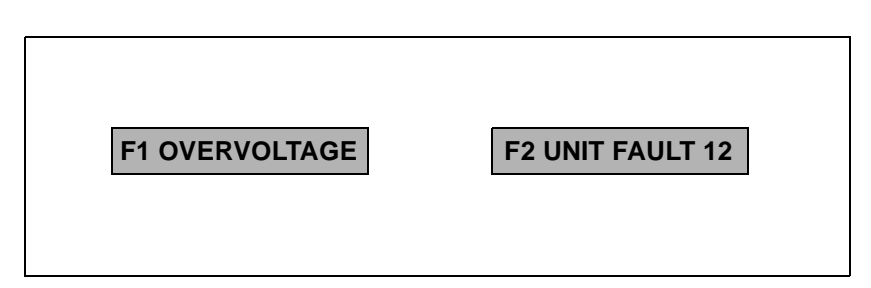

Figure 8-1 Examples of fault indications in the fault memory.

Fault TracingTable 8-1 shows the displayed fault text (in the FAULT MEMORY);<br/>the probable cause of the fault; and advice for correcting the fault.

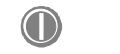

= Press once to reset fault.

— = Switch power off to reset fault.

Fault Memory can be erased by pressing simultaneously button and **O** - button while reviewing Fault Memory. Erasing will clear all three fault records.

| Fault indication  | Possible cause                                                                                                    | Remedy                                                                                                    |
|-------------------|----------------------------------------------------------------------------------------------------|----------------------------------------------------------------------------------------------------|
| (1) NO FAULT      | This message only appears in the fault memory.                                                                                                    |                                                                                                    |
| (2) OVERVOLTAGE   | DC bus voltage has exceeded<br>130 % nominal voltage. Overvolt-<br>age is generally caused when the<br>motor runs as a generator in<br>drives where the load inertia is<br>high and the deceleration time is<br>set low. Too high mains voltage<br>may also be the cause.          | <ul> <li>In case of temporary supply voltage peak, reset and start.</li> <li>Use longer deceleration time or</li> <li>Use coasting stop function if it is compatible with the application.</li> <li>If short deceleration time is needed, use external Braking options.</li> <li>Check supply voltage (400 V)</li> </ul> |
| (3) UNDERVOLTAGE  | DC bus voltage has gone below<br>65 % of the nominal voltage. Most<br>common reason for low voltage<br>trip is failure in the mains supply,<br>loss of phase or "brown out" con-<br>dition.                                                                                        | <ul> <li>In case of temporary supply voltage drop, reset and start.</li> <li>Check mains input.</li> </ul>                                                                                                    |
| (4) OVERCURRENT   | <ul> <li>Motor may be too small for the application.</li> <li>Motor current is too high due to</li> <li>high load inertia/short ramp times</li> <li>sudden load torque change</li> <li>stalling motor</li> <li>motor cabling or motor failure</li> <li>long motor cable</li> </ul> | <ul> <li>Check ramp times</li> <li>Remove mechanical problem causing increased load torque.</li> <li>Check cables and motor</li> <li>Use optional output chokes</li> <li>Check dimensioning, use larger ACS 300 and motor if necessary.</li> </ul>                                                                       |
| (5) LOW AI-SIGNAL | Analogue input less than 2 V/4mA<br>and minimum has been set to<br>2 V/4 mA or Analogue Input less<br>than selected "customised<br>minimum".                                                                                                    | Input reference has failed or<br>control cable is broken. Check<br>the reference circuit.                                                                                                    |

Table 8-1 Fault tracing.

Chapter 8 - Fault Tracing

| Fault indication  | Possible cause                                                                                                    | Remedy                                                                                                    |
|-------------------|----------------------------------------------------------------------------------------------------|----------------------------------------------------------------------------------------------------|
| (6) PANEL COM ERR | Control Panel was removed<br>when control was in Local mode.<br>Due to safety reasons, the drive<br>stops in this fault condition. | <ul> <li>Attach the Control Panel and<br/>reset the fault, then change to<br/>Remote mode and remove<br/>Panel.</li> <li>Use remote (wired) controls to<br/>reset the fault, then start and<br/>run with remote controls</li> <li>There might be a loose contact.<br/>Check the panel connection.</li> </ul> |
| (10) BUS COMM FLT | Bus communication error                                                                                                    | Check bus connections                                                                                                    |
| (7) UNIT FAULT    | ACS 300 heatsink temperature too high.                                                                                             | CHECK:<br>• Heatsink dissipation<br>• Dust and dirt<br>• Air flow<br>• Fan<br>• Ambient temperature<br>• Reduce switching frequency.<br>• Check load current                                                                                                    |
|                   | Earth faults or short circuits.                                                                                                    | CHECK:<br>• Terminals<br>• Motor<br>• Cables                                                                                                    |
|                   | With frame size R2 high load inertia / short ramp                                                                                  | CHECK: <ul> <li>Ramps times</li> <li>Remove mechanical problems</li> <li>Dimensioning</li> </ul>                                                                                                    |
| (8) UNIT FAULT    | Inverter control unsuccessful.                                                                                                    | <ul> <li>Switch power off.</li> <li>If fault persists, contact your nearest ACS 300 supplier.</li> </ul>                                                                                                    |

80

ACS 300 User's Manual

| Fault indication | Possible cause                                                                                                    | Remedy                                                                                                    |
|------------------|----------------------------------------------------------------------------------------------------|----------------------------------------------------------------------------------------------------|
| (9) MOTOR TEMP   | ACS 300 has calculated that the<br>motor is overheated. As the fault<br>indication is based on calculated<br>temperature rise, the motor may<br>be within safe temperature range. | <ul> <li>Check the motor temperature. If it is within acceptable range, adjust TEMP LIM and I LIMIT and restart.</li> <li>Check the motor sizing with respect to the load.</li> </ul> |

| Fault indication               | Possible cause                                   | Remedy                                                                                                   |
|--------------------------------|--------------------------------------------------|----------------------------------------------------------------------------------------------------|
| (11) UNIT FAULT                | Charging circuit defective.                      | Contact your nearest ACS 300                                                                             |
| (12) UNIT FAULT                | Failure in reading Analogue/ Digi-<br>tal input. | supplier.                                                                                                |
| (13) UNIT FAULT                | Modulator error.                                 |                                                                                                    |
|                                |                                                  |                                                                                                    |
| (14) UNIT FAULT                | EEPROM error                                     | Disconnect the ACS 300 from<br>the mains. Wait 30 s.<br>Reconnect the ACS 300 to the<br>mains and start. |
| (15) UNIT FAULT                | Identification error                             | Contact your nearest ACS 300 supplier.                                                                   |
| THE PANEL DOES NOT<br>FUNCTION |                                                  | CHECK:<br>• the contrast of the panel<br>• the panel connection                                          |

Chapter 8 - Fault Tracing

| Fault indication                                                 | Possible cause                                                                                    | Remedy                                                                                                    |
|------------------------------------------------------------------|---------------------------------------------------------------------------------------------------|----------------------------------------------------------------------------------------------------|
| THE DRIVE DOES NOT<br>FUNCTION<br>CORRECTLY IN<br>REMOTE CONTROL |                                                                                                   | CHECK:<br>• the polarity of the signals<br>• the position of switch S1<br>• the position of jumper X5                                                                                                    |
| CONTROL PANEL                                                    | Processor incompatible with<br>Control Panel.                                                     | • Check the connection between the processor and the panel.                                                                                                    |
|                                                                  | Control card error                                                                                | Contact your nearest ACS 300     supplier.                                                                                                    |
| WRITE -> ACS ERROR<br>VERSION MISMATCH                           | Mismatch of ACS 300 software.<br>Note! Parameter copying<br>unsuccessful.                         | Set the parameters manually.                                                                                                    |
| OUTPUT FREQUENCY<br>< REFERENCE<br>FREQUENCY                     | <ul> <li>wrong parameter values</li> <li>too much load</li> <li>wrong motor connection</li> </ul> | <ul> <li>CHECK:</li> <li>supply voltage (400 V series)</li> <li>I LIMIT high enough</li> <li>IR COMP not too high</li> <li>motor connection Star/Delta</li> <li>ACS 300 sizing with respect to the load</li> </ul> |

Note! If the fault persists, contact the nearest ACS 300 supplier.

ACS 300 User's Manual

### Mains Connection

| Voltage                  | 1 and 3 phase<br>208 to 240 V | ±10 %       |
|--------------------------|-------------------------------|-------------|
|                          | 1 and 3 phase<br>200 to 240 V | -7%<br>+10% |
|                          | 3 phase<br>380 to 480 V       | ±10 %       |
| Frequency                | 48 to 63 Hz                   | +           |
| Fundamental power factor | approximately 0.98            |             |

## Motor Connection

| Voltage                                                                                   | 3 phase, 0 - U <sub>MAINS</sub>      |                                                                                          |
|-------------------------------------------------------------------------------------------|--------------------------------------|------------------------------------------------------------------------------------------|
| Frequency                                                                                 | 0 to 500 Hz                          |                                                                                          |
| Switching frequency f <sub>s</sub>                                                        | 1.0 to 16.0 kHz                      |                                                                                          |
| Continuous load capacity,<br>constant torque at a maximum<br>ambient temperature of 50 °C | ACS 300 rated see Figure 2-1 current |                                                                                          |
| Overload capacity at a maximum<br>ambient temperature of<br>50 °C                         | Constant torque                      | 1.5 * I <sub>N</sub> 1 min every 10 min,<br>if switching frequency < 8 kHz <sup>1)</sup> |
|                                                                                           | Starting duty                        | 1.5 * $I_N$ 1 min every 10 min,<br>if switching frequency < 8 kHz <sup>1)</sup>          |
| Nominal motor voltage                                                                     | 200 to 240 V<br>360 to 500 V         |                                                                                          |
| Acceleration time                                                                         | 0.1 to 1800 s                        | see page 48                                                                              |
| Deceleration time                                                                         | 0.1 to 1800 s                        | see Chapter 7 - Drive Parame-<br>ters                                                    |

<sup>1)</sup> Check type-specific, refer to Table 1-1 and Table 1-2.

## Environmental Limits

| Ambient operating        | 0 - 40 °C                            | output current I <sub>N</sub>                  |
|--------------------------|--------------------------------------|------------------------------------------------|
| temperature              | 40 - 50 °C                           | see derating curves,<br>Figure 2-1             |
| Storage<br>temperature   | -25 °C to 70 °C                      |                                                |
| Transport<br>temperature | -40 °C to 70 °C                      |                                                |
| Cooling method           | natural air circulation              | ACS 311-1P1-1 and 1P6-1                        |
|                          | internal fan                         | Other types                                    |
| Relative humidity        | max. 95 %                            | no condensation allowed                        |
| Altitude                 | <1000 m ASL (100 %<br>load capacity) | 1.0 % derating every 100 m<br>above 1000 m ASL |
| Enclosure classes        | IP 20                                | without top cover                              |
|                          | IP 21                                | with top cover                                 |

### External Control Connections

| Analogue input | frequency reference        |                |                                     |
|----------------|----------------------------|----------------|-------------------------------------|
|                | Voltage<br>reference       | 0 (2) to 10 V  | 200 k $\Omega$ single ended         |
|                | Current<br>reference       | 0 (4) to 20 mA | 250 $\Omega$ single ended           |
|                | Response time              | min 10 ms      | typically 30 ms                     |
|                | Resolution                 | 10 bit         |                                     |
|                | Potentiometer<br>reference | 10 V -0/+2%    | 10 mA<br>Short circuit<br>protected |

ACS 300 User's Manual

| Auxiliary<br>voltage   | +24 V DC ±15%                                                                                      | max. 50 mA                                       |                                                         |
|------------------------|----------------------------------------------------------------------------------------------------|--------------------------------------------------|---------------------------------------------------------|
| One analogue<br>output | Current output                                                                                     | 0 (4) to 20 mA                                   | R <sub>L</sub> <500 Ω                                   |
|                        | Source (selected by parameter)                                                                     | Output<br>frequency                              | scaled 0 to maximum<br>frequency                        |
|                        |                                                                                                    | Output (motor)<br>current                        | scaled 0 to 1.5 x $I_N$                                 |
|                        |                                                                                                    | Output frequency reference                       | scaled 0 to maximum<br>frequency                        |
|                        | Accuracy                                                                                           | Frequency out-<br>puts ±2 %                      |                                                         |
|                        |                                                                                                    | Motor current out-<br>put ±10 %                  |                                                         |
|                        | Ripple                                                                                             | 1 %                                              |                                                         |
|                        | Response time                                                                                      | 50 ms                                            |                                                         |
| Five digital<br>inputs | Refer to Chapter 4, on<br>page 27 for a descrip-<br>tion of the functions of<br>the digital inputs | Max input 48 V<br>10kΩ <z<sub>IN&lt;30kΩ</z<sub> | V <sub>IN</sub> low < 3V<br>V <sub>IN</sub> high > 10 V |
| Two relay<br>outputs   | Programmable, refer to Chapter 7 Page 2 parameters 225 and 226                                     |                                                  |                                                         |
|                        | Max switching 250 V AC/ 150 V DC voltage                                                           |                                                  |                                                         |
|                        | Max switching<br>current                                                                           | 8 A 250 V AC /24 V DC                            |                                                         |
|                        | Max switching<br>power                                                                             | 2000 VA / 250 V AC<br>192 W / 24 V DC            |                                                         |
|                        | Max continuous<br>current                                                                          | 2 A rms                                          |                                                         |
| Control earthing       | Frame earth                                                                                        | default setting                                  | see page 23                                             |
|                        | Floating                                                                                           | alternate                                        | see page 23                                             |

ACS 300 User's Manual

## Protection

| Short-circuit overcurrent trip limit | 3.5 x l <sub>N</sub>                                                 |
|--------------------------------------|----------------------------------------------------------------------|
| Output current regulation limit      | 0.5 -1.5 x I <sub>N</sub>                                            |
| Overvoltage trip limit               | 1.35 x U <sub>240</sub> , 1.3 x U <sub>480</sub>                     |
| Undervoltage trip limit              | 0.65 x U <sub>N</sub>                                                |
| Overtemperature limit                | 90 °C, heatsink                                                      |
| Auxiliary voltage                    | short-circuit protected                                              |
| Earth fault protection               | protects only the ACS 300 when an earth fault occurs at motor output |

### Accessories

| Control Panel            |                                    |
|--------------------------|------------------------------------|
| IP 65 set                | for Panel                          |
| Braking resistor         | R0, R1, R2                         |
| External braking chopper | R2                                 |
| Line Choke               | R0, R1 (R2 standard)               |
| RFI Filter               | R0 Type S-492-10, (R1,R2 standard) |
| Output choke             |                                    |
| RS 232 adapter           |                                    |
| Fieldbus adapters        |                                    |

ACS 300 User's Manual

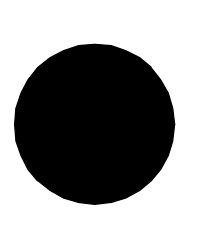

3AFY 61229965 R0225 EN EFFECTIVE: 1.7.1996

ABB Industry Oy VSD Products P.O. Box 211 FIN-00381 Helsinki FINLAND Telephone +358-0-5641 Telefax +358-0-564 2681